# Western Digital.

# **Supplier MDDS Template Input Guidelines**

#### Agenda

- Introduction of Supplier MDDS form
- MDDS Form Sheet Input
- Lab Test Data Sheet Input
- Note for Lab Test Report
- Examples of Incorrect Lab Test Report
- Environmental Declaration of Conformity
- Using the Macro

# **Introduction of Supplier MDDS form**

- There are total of 3 sheets to be filled up by suppliers. For each sheet, do not rename the tab.
  - MDDS
  - Lab Test Data
  - EDoC

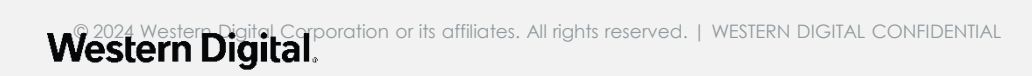

Area highlighted in yellow (General information) is mandatory to fill up

| claration Sheet  | Check Input + 10 Rows |                                                                                                    | RESET                                                                                           | Export                                                                                                    | Western Digital.                                                                                                    |
|------------------|-----------------------|----------------------------------------------------------------------------------------------------|-------------------------------------------------------------------------------------------------|----------------------------------------------------------------------------------------------------|----------------------------------------------------------------------------------------------------|
|                  |                       |                                                                                                    |                                                                                                 |                                                                                                    |                                                                                                    |
|                  |                       |                                                                                                    |                                                                                                 |                                                                                                    |                                                                                                    |
|                  |                       |                                                                                                    |                                                                                                 |                                                                                                    |                                                                                                    |
|                  |                       |                                                                                                    |                                                                                                 |                                                                                                    |                                                                                                    |
|                  |                       |                                                                                                    |                                                                                                 |                                                                                                    |                                                                                                    |
|                  |                       |                                                                                                    |                                                                                                 |                                                                                                    |                                                                                                    |
|                  |                       |                                                                                                    |                                                                                                 |                                                                                                    |                                                                                                    |
| Company          |                       |                                                                                                    |                                                                                                 |                                                                                                    |                                                                                                    |
| WD Supplier Code |                       |                                                                                                    |                                                                                                 |                                                                                                    |                                                                                                    |
| Contact Name     |                       |                                                                                                    |                                                                                                 |                                                                                                    |                                                                                                    |
| Address          |                       |                                                                                                    |                                                                                                 |                                                                                                    |                                                                                                    |
| Email            |                       |                                                                                                    |                                                                                                 |                                                                                                    |                                                                                                    |
| Phone Number     |                       |                                                                                                    |                                                                                                 |                                                                                                    |                                                                                                    |
|                  | claration Sheet       | claration Sheet Check Input + 10 Rows     Company   WD Supplier Code   Contact Name   Address   Email   Phone Number | claration Sheet Check Input + 10 Rows     Image: Constant Name   Address   Email   Phone Number | claration Sheet Check Input + 10 Rows     RESET        RESET     RESET     Reset     Reset     Reset     Reset     Reset     Reset     Reset < | claration Sheet Check Input + 10 Rows RESET Export   Email Email |

#### Note for General information:

- Date: The date at which supplier submitted MDDS to Western Digital.
- Product Line: Supplier shall choose from the product categories defined in GP from the dropdown menu.
- WD Part Number: WD Procurement shall provide WD P/N to supplier.
- Supplier Part Number The part number supplier uses internally. If supplier does not have this P/N, can use corresponding WD P/N instead.
- Product description: Description for the product.
- Product Revision: Product revision number.
- Contact information: Supplier contact information including supplier name, supplier code (received from WD procurement), contact name, address, email and phone number.

Reminder: WD system only captures English language, please do not submit other than English

#### Example on how to fill up

| Material Data De            | claration Sheet                           | Check Input +           | 10 Rows                     | ·          | RESET                | Export                   | Western           | <b>Digital</b> .   |  |  |  |  |
|-----------------------------|-------------------------------------------|-------------------------|-----------------------------|------------|----------------------|--------------------------|-------------------|--------------------|--|--|--|--|
| Date                        | 08/08/24                                  |                         |                             |            |                      |                          |                   |                    |  |  |  |  |
| Product Line                | Category 1                                |                         |                             |            |                      |                          |                   |                    |  |  |  |  |
| WD Part Number              | 12345                                     |                         |                             |            |                      |                          |                   |                    |  |  |  |  |
| Supplier Part Number        | 4321                                      |                         |                             |            |                      |                          |                   |                    |  |  |  |  |
| Product Description         | Enter Revision Here                       |                         |                             |            |                      |                          |                   |                    |  |  |  |  |
| Product Revision            | Enter Description Here                    |                         |                             |            |                      |                          |                   |                    |  |  |  |  |
|                             |                                           | Do Not Enter the total  |                             |            |                      |                          |                   |                    |  |  |  |  |
| Product Total Weight        |                                           | weight here, this will  |                             |            |                      |                          |                   |                    |  |  |  |  |
| <mark>(</mark> g)           |                                           | be Auto-Calculated      |                             |            |                      |                          |                   |                    |  |  |  |  |
|                             | Company                                   | Enter Supplier Company  | v Name Here                 |            |                      |                          |                   |                    |  |  |  |  |
|                             | WD Supplier Code                          | Enter Supplier Code Her | iter Supplier Code Here     |            |                      |                          |                   |                    |  |  |  |  |
|                             | Contact Name                              | Name                    | ime                         |            |                      |                          |                   |                    |  |  |  |  |
| Contact Information         | Address                                   | Enter Address Here      |                             |            |                      |                          |                   |                    |  |  |  |  |
|                             |                                           |                         |                             |            |                      |                          |                   |                    |  |  |  |  |
|                             | Email                                     | <u>Name@Company.com</u> |                             |            |                      |                          |                   |                    |  |  |  |  |
|                             | Phone Number                              | 123-456-7890            |                             |            |                      |                          |                   |                    |  |  |  |  |
| Homogeneous<br>Subcomponent | Homogeneous<br>Subcomponent Weight<br>(g) | Substances              | Substances - Other<br>Names | CAS Number | Substance Weight (g) | Homogeneous PPM<br>Level | EU RoHS Exemption | Purpose and Locati |  |  |  |  |
|                             |                                           |                         |                             |            |                      |                          |                   |                    |  |  |  |  |
|                             |                                           |                         |                             |            |                      |                          |                   |                    |  |  |  |  |

Suppliers are mandatory to fill up the detail homogenous material information

#### **1.** Homogenous Subcomponent:

Materials used on WD product that cannot be mechanically disjointed into different materials

#### 2. Homogenous Subcomponent Weight (g):

Total Homogeneous subcomponent weight and total substances weight must tally and input manually

#### 3. Substances:

The chemical elements included in homogenous subcomponent

#### 4. CAS Number:

Chemical Abstracts Service Registry Number, which is a unique identifier for the chemical substance. CAS# should match with respective substance

#### 5. Substance Weight (g):

Weight of each chemical substance

#### 5. Purpose:

For what purpose substance is used

#### 6. Location:

The location where substance is used on subcomponent

#### 7. EU RoHS Exemption:

Select RoHS exemption from the exemption dropdown menu. If there is no exemption needed, leave it blank

#### 8. Is this substance process chemical

Select Yes or No from the dropdown menu to identify the process chemical

# Example for Homogenous Material Declaration

| Homogeneous<br>Subcomponent | Homogeneo<br>Subcompone<br>Weight (g) | us<br>ent | Substances                                   | Substances - Other<br>Names | CAS Number  | Substance Weight (g) | Homogeneous PPM<br>Level | EU RoHS Exemption | Purpose and Location | Does this substance<br>contain process<br>chemical |
|-----------------------------|---------------------------------------|-----------|----------------------------------------------|-----------------------------|-------------|----------------------|--------------------------|-------------------|----------------------|----------------------------------------------------|
|                             |                                       |           |                                              |                             |             |                      |                          |                   |                      |                                                    |
| Core Material               | 0.648                                 |           | copper foil                                  | N/A                         |             | 0.4212               | 2                        |                   | Core                 | No                                                 |
|                             |                                       |           | glass fiber                                  | N/A                         | 65997-17-3  | 0.1166               | j                        |                   |                      | No                                                 |
|                             |                                       |           | Epoxy resin                                  | N/A                         | N/A         | 0.1102               | 2                        |                   |                      | No                                                 |
| Solder Mask                 | 0.165                                 |           | Formaldehyde,polymer<br>with 2               | N/A                         | 28906-96-9  | 0.0285               | ;                        |                   | Solder Mask          | No                                                 |
|                             |                                       |           | Triglycidyl isocyanurate                     | N/A                         | 2451-62-9   | 0.0223               |                          |                   |                      | No                                                 |
|                             |                                       |           | slovent naphtha,heavy<br>aromatic            | N/A                         | 64742-94-5  | 0.0144               | ļ                        |                   |                      | No                                                 |
|                             |                                       |           | dipentaerythritol<br>hexaacrylate            | N/A                         | 29570-58-9  | 0.0152               | 2                        |                   |                      | No                                                 |
|                             |                                       |           | dipentaerythritol<br>pentaacrylate           | N/A                         | 60506-81-2  | 0.0141               |                          |                   |                      | No                                                 |
|                             |                                       |           | diethylene glycol<br>monoethyl ether acetate | N/A                         | 112-15-2    | 0.0149               |                          |                   |                      | No                                                 |
|                             |                                       |           | melamine                                     | N/A                         | 108-78-1    | 0.0071               |                          |                   |                      | No                                                 |
|                             |                                       |           | trimethylolpropane<br>triacrylate            | N/A                         | 15625-89-5  | 0.0064               | ļ                        |                   |                      | No                                                 |
|                             |                                       |           | Naphthalene                                  | N/A                         | 91-20-3     | 0.0014               | Ļ                        |                   |                      | No                                                 |
|                             |                                       |           | Other                                        | N/A                         |             | 0.0406               | j                        |                   |                      | No                                                 |
| Copper Plating              | 0.651                                 |           | Copper                                       | Cu                          | 7440-50-8   | 0.6506               | j                        |                   | Conductor            | No                                                 |
|                             |                                       |           | Zinc                                         | N/A                         | 7440-66-6   | 0.0001               |                          |                   |                      | No                                                 |
| < > MD                      | DS Form                               | Lab Test  | Data EDoC                                    | EXAMPLE - MDDS              | (1) EXAMPLE | - MDDS (2) Loo       | kups   C (+)             |                   |                      |                                                    |

# Wrong Way to Enter Material Declaration Data 🗴

|                             |                                 |                       |                                              | the second second second second second second second second second second second second second second second s |             |                      |                          |                   |                      |                                                    |
|-----------------------------|---------------------------------|-----------------------|----------------------------------------------|----------------------------------------------------------------------------------------------------|-------------|----------------------|--------------------------|-------------------|----------------------|----------------------------------------------------|
| Homogeneous<br>Subcomponent | Homoger<br>Subcomp<br>Weight (g | neous<br>ponent<br>3) | Substances                                   | Substances - Other<br>Names                                                                                    | CAS Number  | Substance Weight (g) | Homogeneous PPM<br>Level | EU RoHS Exemption | Purpose and Location | Does this substance<br>contain process<br>chemical |
|                             |                                 |                       |                                              |                                                                                                    |             |                      |                          | (                 |                      |                                                    |
| Core Material               | 0.648                           |                       | Please Enter Here                            |                                                                                                    |             |                      |                          |                   |                      |                                                    |
|                             |                                 |                       | glass fiber                                  | N/A                                                                                                    | 65997-17-3  | 0.1166               |                          |                   |                      |                                                    |
|                             |                                 |                       | Epoxy resin                                  | N/A                                                                                                    | N/A         | 0.1102               |                          |                   |                      |                                                    |
| Solder Mask                 | 0.165                           |                       | Formaldehyde,polymer<br>with 2               | N/A                                                                                                    | 28906-96-9  | 0.0285               |                          |                   |                      |                                                    |
|                             |                                 |                       | Triglycidyl isocyanurate                     | N/A                                                                                                    | 2451-62-9   | 0.0223               |                          |                   |                      |                                                    |
|                             |                                 |                       | slovent naphtha,heavy<br>aromatic            | N/A                                                                                                    | 64742-94-5  | 0.0144               |                          |                   | •                    |                                                    |
|                             |                                 |                       | dipentaerythritol<br>hexaacrylate            | N/A                                                                                                    | 29570-58-9  | 0.0152               |                          |                   |                      |                                                    |
|                             |                                 |                       | dipentaerythritol<br>pentaacrylate           | N/A                                                                                                    | 60506-81-2  | 0.0141               |                          |                   |                      |                                                    |
|                             |                                 |                       | diethylene glycol<br>monoethyl ether acetate | N/A                                                                                                    | 112-15-2    | 0.0149               |                          |                   |                      |                                                    |
|                             |                                 |                       | melamine                                     | N/A                                                                                                    | 108-78-1    | 0.0071               |                          |                   |                      |                                                    |
|                             |                                 |                       | trimethylolpropane<br>triacrylate            | N/A                                                                                                    | 15625-89-5  | 0.0064               |                          |                   |                      |                                                    |
|                             |                                 |                       | Naphthalene                                  | N/A                                                                                                    | 91-20-3     | 0.0014               |                          |                   |                      |                                                    |
|                             |                                 |                       | Other                                        | N/A                                                                                                    |             | 0.0406               |                          |                   |                      |                                                    |
| Copper Plating              | 0.651                           |                       | Copper                                       | Cu                                                                                                    | 7440-50-8   | 0.6506               |                          |                   |                      |                                                    |
|                             |                                 |                       | Zinc                                         | N/A                                                                                                    | 7440-66-6   | 0.0001               |                          |                   |                      |                                                    |
| < → N                       | MDDS Form                       | Lab Tes               | t Data EDoC                                  | EXAMPLE - MDDS                                                                                                 | (1) EXAMPLE | - MDDS (2) Loo       | kups   C (+)             | E 4               |                      |                                                    |

Do not leave any gaps, Please make sure there are no yellow/red filled cells

-

# Lab Test Data Sheet Input

#### **1.** General Information

General information must be manually entered from MDDS Form sheet

For this sheet, suppliers required to fill up column C to E and column G to O

#### 2. Lab Test Report (Column E)

- 1. Suppliers are **MANDATORY** to follow the renaming of lab report reference number for column E as below.
- 2. All the test report copies must be renamed accordingly
- 3. If RoHS and Halogen were tested separately. Please rename both accordingly and provide 2 references in column E

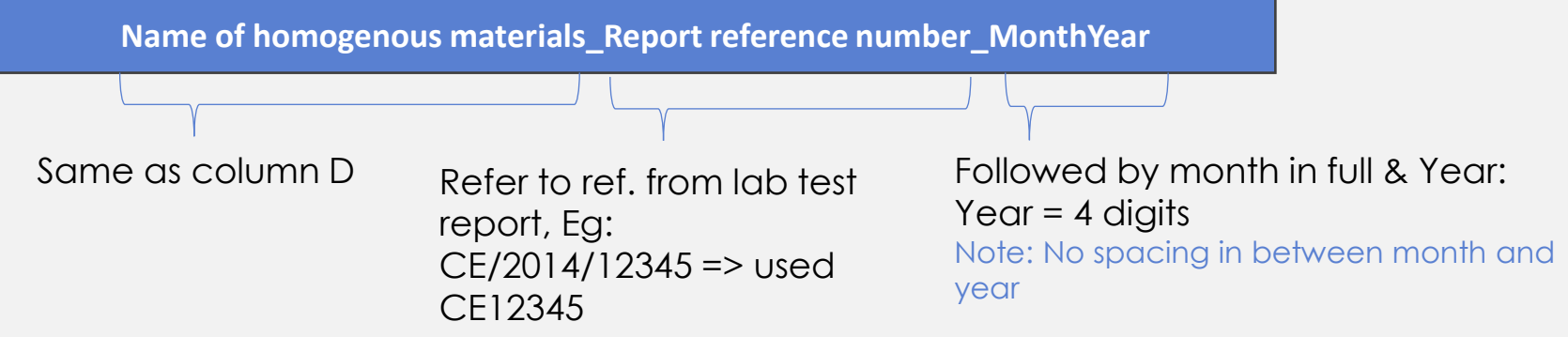

Example of **CORRECT** renaming: **Housing\_CE12345\_June2024** 

#### Note:

1. All the Information should be entered same in MDDS and Lab test data

#### Lab Test Data Sheet Input

#### Column G to O: Test Results, Test Date & RoHS Exemption

#### 4. Test Results

Input data as per reported in lab test report. If test result is Not Detected, input as "ND"; if test report is not required (eg, halogen report for metallic application) input test result as "NA".

#### 5. Test date

Referring to the issuance date of the report

#### 6. EU RoHS Exemption

Select RoHS exemption from dropdown menu if any. Leave it as blank if not applicable

#### 7. Is this substance process chemical

Select Yes or No from the dropdown menu to identify the process chemical

#### Lab Test Data Sheet Input

#### Example to fill general information and test result:

- Please fill only the Test Results
- Components, Subpart, and Homogeneous Materials will be Automatically Populated

Western Digital. Check Input

eck Input +1 Result Table

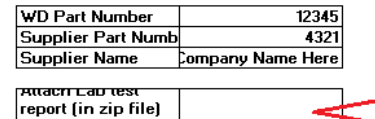

Reminder to suppliers: 1) Suppliers are required to zip all the relevant test reports and attached in this MDDS (Cell C9) 2) Provide the lab test report reference number at Column E respectively

#### Attach Zip File Containing all the Lab Reports here

| -          |                                                                                                    |                                                                                 |                  |                          |                             | 1                       |                           |                 |           |           |           |                   |                    | $\mathbf{T}$ |  |  |
|------------|----------------------------------------------------------------------------------------------------|---------------------------------------------------------------------------------|------------------|--------------------------|-----------------------------|-------------------------|---------------------------|-----------------|-----------|-----------|-----------|-------------------|--------------------|--------------|--|--|
| Components | Subpart                                                                                                    | Homogenous materials                                                            | Lab test reports | Test Results             |                             |                         |                           |                 |           |           |           |                   |                    |              |  |  |
|            |                                                                                                    |                                                                                 |                  | Element                  | Lead                        | Mercury                 | Cadmium                   | Chromium(VI)    | PBBs      | PBDEs     | Antimony  | halogen - bromine | halogen – chlorine | -e           |  |  |
|            | N/A                                                                                                    | Solder Mask                                                                     |                  | Result                   | ND                          | ND                      | ND                        | ND              | ND        | ND        | ND        | ND                | ND                 |              |  |  |
|            | 176                                                                                                    | Homogenous materials       Solder Mask       Core Material       Copper Plating |                  | Test Date MM/DD/YYYY     | 4/11/2019                   | 4/11/2019               | 4/11/2019                 | 4/11/2019       | 4/11/2019 | 4/11/2019 | 4/11/2019 | 4/11/2019         | 4/11/2019          |              |  |  |
|            |                                                                                                    |                                                                                 |                  | RoHS exemption           |                             |                         |                           |                 |           |           |           |                   |                    | Г            |  |  |
|            |                                                                                                    |                                                                                 |                  | Element                  | Lead                        | Mercury                 | Cadmium                   | Chromium(VI)    | PBBs      | PBDEs     | Antimony  | halogen – bromine | halogen – chlorine | Fe           |  |  |
|            | N/A                                                                                                    | Core Material                                                                   |                  | Result                   | ND                          | ND                      | ND                        | ND              | ND        | ND        | ND        | ND                | ND                 | Γ            |  |  |
|            | NA                                                                                                    |                                                                                 |                  | Test Date MM/DD/YYYY     | 4/11/2019                   | 4/11/2019               | 4/11/2019                 | 4/11/2019       | 4/11/2019 | 4/11/2019 | 4/11/2019 | 4/11/2019         | 4/11/2019          |              |  |  |
|            | Subpart         Homogenous materi           N/A         Solder Mask           N/A         Core Material           N/A         Copper Plating |                                                                                 |                  |                          | RoHS exemption              |                         |                           |                 |           |           |           |                   |                    |              |  |  |
|            |                                                                                                    |                                                                                 |                  | Element                  | Lead                        | Mercury                 | Cadmium                   | Chromium(VI)    | PBBs      | PBDEs     | Antimony  | halogen – bromine | halogen – chlorine | Fe           |  |  |
|            | N/A                                                                                                    | Conner Plating                                                                  |                  | Result                   | 1000                        | ND                      | ND                        | ND              | ND        | ND        | ND        | ND                | ND                 |              |  |  |
|            | 170                                                                                                    | copper Flatting                                                                 |                  | Test Date MM/DD/YYYY     | 4/11/2019                   | 4/11/2019               | 4/11/2019                 | 4/11/2019       | 4/11/2019 | 4/11/2019 | 4/11/2019 | 4/11/2019         | 4/11/2019          |              |  |  |
|            |                                                                                                    |                                                                                 |                  |                          |                             | RoHS exemption          |                           |                 |           |           |           |                   |                    |              |  |  |
|            |                                                                                                    |                                                                                 |                  | Element                  | Lead                        | Mercury                 | Cadmium                   | Chromium(VI)    | PBBs      | PBDEs     | Antimony  | halogen - bromine | halogen – chlorine | -e           |  |  |
|            | N/A                                                                                                    | Nickel Plating                                                                  |                  | Result                   | 1500                        | ND                      | ND                        | ND              | ND        | ND        | ND        | ND                | ND                 |              |  |  |
|            | NA                                                                                                    | NICKEI FIGUING                                                                  |                  | Test Date MM/DD/YYYY     | 4/11/2019                   | 4/11/2019               | 4/11/2019                 | 4/11/2019       | 4/11/2019 | 4/11/2019 | 4/11/2019 | 4/11/2019         | 4/11/2019          |              |  |  |
|            | N/A Core Material N/A Copper Plating N/A Nickel Plating                                                                                      |                                                                                 | RoHS exemption   | er than dielectric ceram | nic in capacitors, e.g. pie | zoelectronic devices, o | r in a glass or ceramic r | natrix compound |           |           |           |                   |                    |              |  |  |
|            |                                                                                                    |                                                                                 |                  | Element                  | Lead                        | Mercury                 | Cadmium                   | Chromium(VI)    | PBBs      | PBDEs     | Antimony  | halogen - bromine | halogen – chlorine | -e           |  |  |
| 4221       | N/A                                                                                                    | Soft Gold                                                                       |                  | Result                   | ND                          | ND                      | ND                        | ND              | ND        | ND        | ND        | ND                | ND                 |              |  |  |
| 4321       | N/A                                                                                                    | Soft Gold                                                                       |                  | Test Date MM/DD/YYYY     | 4/11/2019                   | 4/11/2019               | 4/11/2019                 | 4/11/2019       | 4/11/2019 | 4/11/2019 | 4/11/2019 | 4/11/2019         | 4/11/2019          |              |  |  |
|            |                                                                                                    |                                                                                 |                  | RoHS exemption           |                             |                         |                           |                 |           |           |           |                   |                    |              |  |  |
|            |                                                                                                    |                                                                                 | ٨                | Element                  | Lead                        | Mercury                 | Cadmium                   | Chromium(VI)    | PBBs      | PBDEs     | Antimony  | halogen – bromine | halogen – chlorine | Fe           |  |  |
|            | N/A                                                                                                    | Hard Gold                                                                       |                  | Result                   | ND                          | ND                      | ND                        | ND              | ND        | ND        | ND        | ND                | ND                 |              |  |  |
|            | N/A                                                                                                    |                                                                                 | <u> </u>         | Test Date MM/DD/YYYY     | 4/11/2019                   | 4/11/2019               | 4/11/2019                 | 4/11/2019       | 4/11/2019 | 4/11/2019 | 4/11/2019 | 4/11/2019         | 4/11/2019          |              |  |  |
|            |                                                                                                    |                                                                                 |                  | RoHS exemption           |                             |                         |                           |                 |           |           |           |                   |                    | 1            |  |  |

Attach Lab Reports of each Homogeneous Material in the respective cells

#### **Note for Lab Test Report**

- WD only accepts the lab test reports from ISO17025 certified 3rd party laboratories
- All the test reports must be within 1 year validity from the data of issuance
- A complete test report must include the below content:
- 1. General information: reference number of test report, supplier name, sample name, sample description, sample type, test period and etc
- 2. Testing process and test result: test requirement, test method/ flow, sample preparation, test substance, MDL and test result
- 3. Sample picture.
- MSDS (Material Safety Date Sheet) is not accepted to replace test report

# **Examples of Incorrect Lab Test Report**

#### Incorrect lab test report example:

Example 1: The description for paste in lab test reports are mismatch.

Description for specimen 1

Description for specimen 1

men 1 : Dk-grey paste <sup>Sb Lab Test Report</sup>

: Dk-brown paste

RoHS & Halogen

All the lab test reports description for paste should be consistent.

Example 2: The color description in MDDS mismatch with description in lab test report.

Especially ink, powder, solder paste etc.

| Product     |                | $\sim$                                      |
|-------------|----------------|---------------------------------------------|
| Description | BOOT, SDCZ4T-( | DO4G, MICROSKINS <mark>(BLUE)</mark> MORPHO |
| Sample Nam  | ie 📃           | 色粉                                          |
| Sample Desc | ription        | Deep red powder                             |

# **Examples of Incorrect Lab Test Report**

Example 3: Lab test report with sample mixed tested won't be accepted. Homogenous level lab test report is required.

SAMSUNG TECHWIN CO. LTD

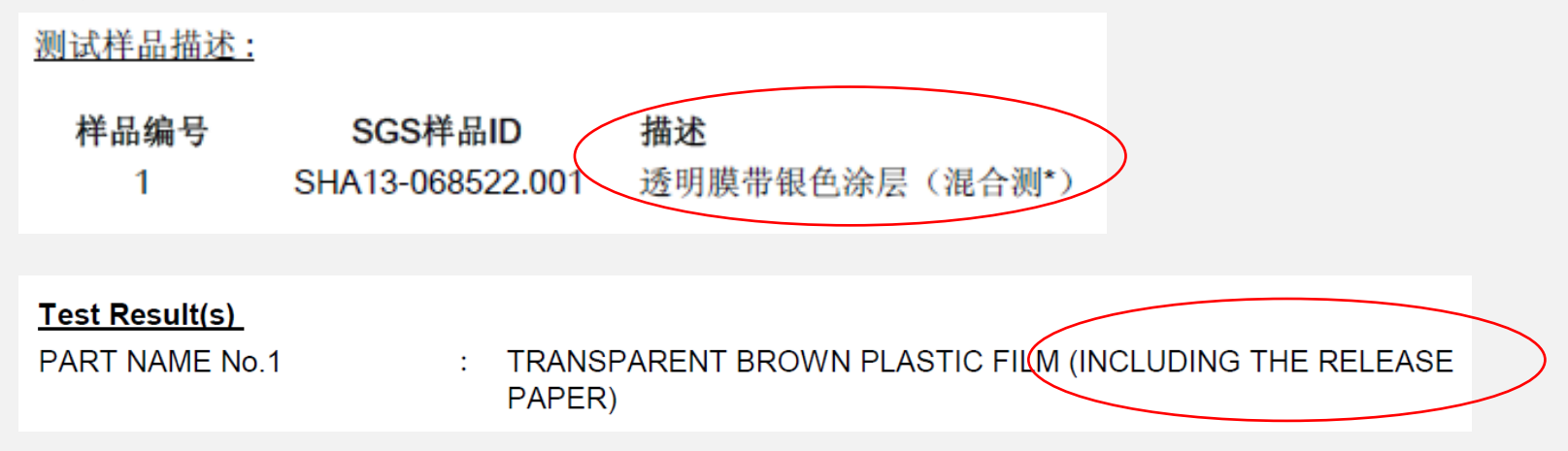

#### Example 4: Description of material in MDDS sheet mismatch with that in lab test report

|    |               |           |                   | SAMSUNG LECHWIN       | JU., LID.                          |
|----|---------------|-----------|-------------------|-----------------------|------------------------------------|
| 30 |               |           | Syntheetic Rubber | 42, SUNGJU-DONG, C    | HANGWON, KOREA                     |
| 31 | Leadframe DCI | 0.0023296 | Silicon           |                       |                                    |
| 32 |               |           | Nickel            |                       |                                    |
| 33 |               |           | Magnesium         | The following samples | s) was/were submitted and identify |
| 34 |               |           | Iron              | The following sample  | s) was/were submitted and identifi |
| 35 |               |           | Zinc              |                       |                                    |
| 36 |               |           | Manganese         | Sample Description    | : AYAU12-03482 (ONE 5              |
| 27 |               |           | C                 | Style/Item No.        | : C7025-UPG RT                     |
|    |               |           |                   | Order No.             | : LF_RoHS_1206-003                 |

# **Examples of Incorrect Lab Test Report**

Example 5: Validity date expired. WD shall request supplier to provide latest lab test report.

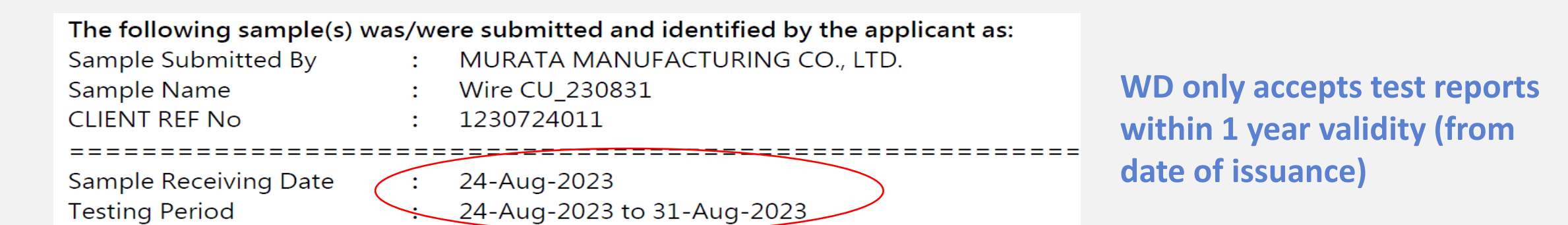

Example 6: Soluble substance lab test report can't be accepted by WD.

#### 1) Soluble Antimony Content

With reference to EN71 part 3: 1994 (including amendment A1: 2000+ AC:2002). Analysis was performed by Inductively Coupled Plasma Atomic Emission Spectrometer.

| Element               | Sb                              |
|-----------------------|---------------------------------|
| Soluble Limit (mg/kg) | 60                              |
| Specimen Description  | Adjusted Soluble Result (ma/ka) |
| Black glue            | (160*)                          |

#### 2) Antimony Content

With reference to EPA Method 3052: 1996 / other acid digestion. Analysis was performed by Inductively Coupled Plasma Atomic Emission Spectrometer (ICP-AES)

| Element       | Black glue           | MDL |
|---------------|----------------------|-----|
| Antimony (Sb) | 2.51X10 <sup>3</sup> | 5   |

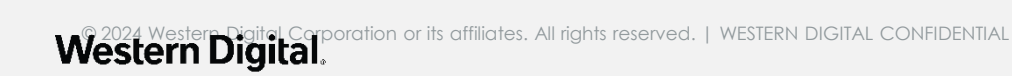

# **Environmental Declaration of Conformity (EDoC)**

Suppliers are required to fill the Environmental Compliance Declaration

|   | Wes                                                                                                    | stern Digital.      |
|---|----------------------------------------------------------------------------------------------------|---------------------|
| + | EDoC                                                                                                    | -                   |
|   | Environmental Declaration of Conformity                                                                                                    |                     |
|   |                                                                                                    |                     |
| - |                                                                                                    |                     |
| + | Scope                                                                                                    |                     |
|   | This declaration form applies to all Materials, Parts, Products & Packaging supplied to WDC - WD/HGST hardware applications an compliance to environmental requirements in WDC 2096-001669 Rev AZ | d is used to verify |
|   | Environmental Compliance Declaration :                                                                                                    |                     |
|   | By submitting this document, Supplier represents and warrants to Western Digital that all information in this document, including Disclosure" in the MDDS, is accurate and without omission.      | the "Full Material  |
|   | Environmental Compliance                                                                                                    | YES/ NO             |
|   | 1 RoHS Compliance as per EU Directive 2011/65/EU or the latest                                                                                                    |                     |
| - | Comment:                                                                                                    |                     |
| + | 2 Does part contain any substance listed in the current REACH SVHC Candidate List?                                                                                                    | TES/ NO             |
| t | Comment:                                                                                                    |                     |
|   |                                                                                                    | YES/ NO             |
| - | 3 Compliance to Halogen-free         - BFR/CFR/PVC; Br < 900 ppm, Cl < 900 ppm, Cl in the form of PVC < 900 ppm, Br + Cl < 1500 ppm                                                               |                     |
| + | Comment:                                                                                                    |                     |
|   |                                                                                                    | YES/ NO             |
| _ |                                                                                                    |                     |

# Questions changed/added to EDoC with New Revision

Added following questions to adhere the requirement of revealing presence of controlled/reportable substance present in final product -

- Does Part contain any PFAS (per- and polyfluoroalkyl substances)?
- Does Part contain any Persistent, Bioaccumulative, and Toxic (PBT) Chemicals under TSCA Section 6(h)?

Once all the Mandatory Data, and Material Declaration is Entered, Click on "Check Input" Button

| Material Data De                           | eclaration Sheet                                      | Check Input +                                                                                                    | 10 Rows                                                                                                  |                                                                                                    | RESET                                                                                                    | Export                   | Western           | Digital.             |
|--------------------------------------------|-------------------------------------------------------|----------------------------------------------------------------------------------------------------|----------------------------------------------------------------------------------------------------|----------------------------------------------------------------------------------------------------|----------------------------------------------------------------------------------------------------|--------------------------|-------------------|----------------------|
| Date                                       | 04/11/19                                              |                                                                                                    |                                                                                                    |                                                                                                    |                                                                                                    | _                        |                   | -                    |
| Product Line                               | Category 1                                            |                                                                                                    |                                                                                                    |                                                                                                    |                                                                                                    |                          |                   |                      |
| WD Part Number                             | 12345                                                 |                                                                                                    |                                                                                                    |                                                                                                    |                                                                                                    |                          |                   |                      |
| Supplier Part Number                       | 4321                                                  |                                                                                                    |                                                                                                    |                                                                                                    |                                                                                                    |                          |                   |                      |
| Product Description                        | Enter Description Here                                |                                                                                                    |                                                                                                    |                                                                                                    |                                                                                                    |                          |                   |                      |
| Product Revision                           | Enter Revision Here                                   |                                                                                                    |                                                                                                    |                                                                                                    |                                                                                                    |                          |                   |                      |
| Product Total Weight<br>(g)                |                                                       |                                                                                                    |                                                                                                    |                                                                                                    |                                                                                                    |                          |                   |                      |
|                                            | Company                                               | Enter Supplier Company                                                                                                    | Name Here                                                                                                |                                                                                                    |                                                                                                    |                          |                   |                      |
|                                            | WD Supplier Code                                      | Enter Supplier Code Here                                                                                                    |                                                                                                    |                                                                                                    |                                                                                                    |                          |                   |                      |
|                                            | Contact Name                                          | Name                                                                                                    |                                                                                                    |                                                                                                    |                                                                                                    |                          |                   |                      |
| Contact Information                        | Address                                               | Enter Address Here                                                                                                    |                                                                                                    |                                                                                                    |                                                                                                    |                          |                   |                      |
|                                            | Email                                                 | Name@Company.com                                                                                                    |                                                                                                    |                                                                                                    |                                                                                                    |                          |                   |                      |
|                                            | Phone Number                                          | 123-456-7890                                                                                                    |                                                                                                    |                                                                                                    |                                                                                                    |                          |                   |                      |
|                                            |                                                       |                                                                                                    |                                                                                                    |                                                                                                    |                                                                                                    |                          |                   |                      |
| Homogeneous<br>Subcomponent                | Homogeneous<br>Subcomponent Weight<br>(g)             | Substances                                                                                                    | Substances - Other<br>Names                                                                              | CAS Number                                                                                                    | Substance Weight (g)                                                                                                    | Homogeneous PPM<br>Level | EU RoHS Exemption | Purpose and Location |
| Homogeneous<br>Subcomponent                | Homogeneous<br>Subcomponent Weight<br>(g)             | Substances                                                                                                    | Substances - Other<br>Names                                                                              | CAS Number                                                                                                    | Substance Weight (g)                                                                                                    | Homogeneous PPM<br>Level | EU RoHS Exemption | Purpose and Location |
| Homogeneous<br>Subcomponent<br>Solder Mask | Homogeneous<br>Subcomponent Weight<br>(g)<br>0.003544 | Substances<br>Acrylic Resin                                                                                                    | Substances - Other<br>Names<br>PMMA                                                                      | CAS Number<br>N/A                                                                                                    | Substance Weight (g)                                                                                                    | Homogeneous PPM<br>Level | EU RoHS Exemption | Purpose and Location |
| Homogeneous<br>Subcomponent<br>Solder Mask | Homogeneous<br>Subcomponent Weight<br>(g)<br>0.003544 | Substances<br>Acrylic Resin<br>Phthalcyanine Blue, Orga                                                                                                    | Substances - Other<br>Names<br>PMMA<br>N/A                                                               | CAS Number<br>N/A<br>N/A                                                                                                    | Substance Weight (g)<br>0.00005<br>0.0014                                                                                                    | Homogeneous PPM<br>Level | EU RoHS Exemption | Purpose and Location |
| Homogeneous<br>Subcomponent<br>Solder Mask | Homogeneous<br>Subcomponent Weight<br>(g)<br>0.003544 | Substances<br>Acrylic Resin<br>Phthalcyanine Blue, Org<br>Aromatic Carbonyl Comp                                                                                                    | Substances - Other<br>Names<br>PMMA<br>N/A<br>N/A                                                        | CAS Number<br>N/A<br>N/A<br>N/A                                                                                                    | Substance Weight (g)<br>0.00005<br>0.0014<br>0.00025                                                                                                    | Homogeneous PPM<br>Level | EU RoHS Exemption | Purpose and Location |
| Homogeneous<br>Subcomponent<br>Solder Mask | Homogeneous<br>Subcomponent Weight<br>(g)<br>0.003544 | Substances<br>Acrylic Resin<br>Phthalcyanine Blue, Org<br>Aromatic Carbonyl Comp<br>Amine Compound                                                                                                    | Substances - Other<br>Names<br>PMMA<br>N/A<br>N/A<br>N/A                                                 | CAS Number<br>N/A<br>N/A<br>N/A<br>N/A                                                                                                    | Substance Weight (g)<br>0.00005<br>0.0014<br>0.00025<br>0.000054                                                                                                    | Homogeneous PPM<br>Level | EU RoHS Exemption | Purpose and Location |
| Homogeneous<br>Subcomponent<br>Solder Mask | Homogeneous<br>Subcomponent Weight<br>(g)<br>0.003544 | Substances<br>Acrylic Resin<br>Phthalcyanine Blue, Org<br>Aromatic Carbonyl Comp<br>Amine Compound<br>Levelling Agents & Other                                                                                                    | Substances - Other<br>Names<br>PMMA<br>N/A<br>N/A<br>N/A<br>N/A<br>N/A                                   | CAS Number<br>N/A<br>N/A<br>N/A<br>N/A<br>N/A                                                                                                    | Substance Weight (g)<br>0.00005<br>0.0014<br>0.00025<br>0.000054<br>0.00025                                                                                                    | Homogeneous PPM<br>Level | EU RoHS Exemption | Purpose and Location |
| Homogeneous<br>Subcomponent                | Homogeneous<br>Subcomponent Weight<br>(g)<br>0.003544 | Substances<br>Acrylic Resin<br>Phthalcyanine Blue, Org<br>Aromatic Carbonyl Comp<br>Amine Compound<br>Levelling Agents & Other<br>Dipropylene Glycol Mon                                                                                                    | Substances - Other<br>Names<br>PMMA<br>N/A<br>N/A<br>N/A<br>N/A<br>N/A<br>N/A                            | CAS Number<br>N/A<br>N/A<br>N/A<br>N/A<br>N/A<br>N/A<br>34590-94-8                                                                                     | Substance Weight (g)<br>0.00005<br>0.0014<br>0.00025<br>0.000054<br>0.00025<br>0.00007                                                                                                    | Homogeneous PPM<br>Level | EU RoHS Exemption | Purpose and Location |
| Homogeneous<br>Subcomponent                | Homogeneous<br>Subcomponent Weight<br>(g)<br>0.003544 | Substances<br>Acrylic Resin<br>Phthalcyanine Blue, Org<br>Aromatic Carbonyl Comp<br>Amine Compound<br>Levelling Agents & Other<br>Dipropylene Glycol Mon<br>Acrylic Monomer                                                                                                  | Substances - Other<br>Names<br>PMMA<br>N/A<br>N/A<br>N/A<br>N/A<br>N/A<br>N/A<br>N/A<br>N/A              | CAS Number<br>N/A<br>N/A<br>N/A<br>N/A<br>N/A<br>34590-94-8<br>N/A                                                                                     | Substance Weight (g)<br>0.00005<br>0.0014<br>0.00025<br>0.000054<br>0.00025<br>0.00007<br>0.0004                                                                                                    | Homogeneous PPM<br>Level | EU RoHS Exemption | Purpose and Location |
| Homogeneous<br>Subcomponent                | Homogeneous<br>Subcomponent Weight<br>(g)<br>0.003544 | Substances<br>Acrylic Resin<br>Phthalcyanine Blue, Org<br>Aromatic Carbonyl Comp<br>Amine Compound<br>Levelling Agents & Other<br>Dipropylene Glycol Mon<br>Acrylic Monomer<br>Epoxy Resin                                                                                   | Substances - Other<br>Names<br>PMMA<br>N/A<br>N/A<br>N/A<br>N/A<br>N/A<br>N/A<br>N/A<br>N/A<br>N/A<br>N/ | CAS Number<br>N/A<br>N/A<br>N/A<br>N/A<br>N/A<br>34590-94-8<br>N/A<br>85954-11-6                                                                       | Substance Weight (g)<br>0.00005<br>0.0014<br>0.00025<br>0.000054<br>0.00025<br>0.00007<br>0.0004<br>0.0004<br>0.001                                                                                                    | Homogeneous PPM<br>Level | EU RoHS Exemption | Purpose and Location |
| Homogeneous<br>Subcomponent                | Homogeneous<br>Subcomponent Weight<br>(g)<br>0.003544 | Substances<br>Acrylic Resin<br>Phthalcyanine Blue, Org<br>Aromatic Carbonyl Comp<br>Amine Compound<br>Levelling Agents & Other<br>Dipropylene Glycol Mon<br>Acrylic Monomer<br>Epoxy Resin<br>Organic Filler                                                                 | Substances - Other<br>Names<br>PMMA<br>N/A<br>N/A<br>N/A<br>N/A<br>N/A<br>N/A<br>N/A<br>N/A<br>N/A<br>N/ | CAS Number<br>N/A<br>N/A<br>N/A<br>N/A<br>N/A<br>34590-94-8<br>N/A<br>85954-11-6<br>N/A                                                                | Substance Weight (g)<br>0.00005<br>0.0014<br>0.00025<br>0.000054<br>0.00025<br>0.00007<br>0.0004<br>0.001<br>0.0001                                                                                                    | Homogeneous PPM<br>Level | EU RoHS Exemption | Purpose and Location |
| Homogeneous<br>Subcomponent                | Homogeneous<br>Subcomponent Weight<br>(g)<br>0.003544 | Substances<br>Acrylic Resin<br>Phthalcyanine Blue, Orgi<br>Aromatic Carbonyl Comp<br>Amine Compound<br>Levelling Agents & Other<br>Dipropylene Glycol Mon<br>Acrylic Monomer<br>Epoxy Resin<br>Organic Filler<br>Bismaleimide                                                | Substances - Other<br>Names<br>PMMA<br>N/A<br>N/A<br>N/A<br>N/A<br>N/A<br>N/A<br>N/A<br>N/A<br>N/A<br>N/ | CAS Number<br>N/A<br>N/A<br>N/A<br>N/A<br>N/A<br>34590-94-8<br>N/A<br>85954-11-6<br>N/A<br>105391-33-1                                                 | Substance Weight (g)<br>0.00005<br>0.0014<br>0.00025<br>0.000054<br>0.00025<br>0.00007<br>0.0004<br>0.001<br>0.0007<br>0.0007<br>0.0007<br>0.0007<br>0.0007<br>0.0007<br>0.0007<br>0.0007<br>0.0007<br>0.0007<br>0.0007<br>0.0007<br>0.0007<br>0.0007<br>0.0007<br>0.0007<br>0.0007<br>0.0005<br>0.0005<br>0.00005<br>0.0005<br>0.005<br>0.005<br>0.005<br>0.005<br>0.005<br>0.005<br>0.005<br>0.005<br>0.005<br>0.005<br>0.005<br>0.055<br>0.055<br>0.0 | Homogeneous PPM<br>Level | EU RoHS Exemption | Purpose and Location |
| Homogeneous<br>Subcomponent                | Homogeneous<br>Subcomponent Weight<br>(g)<br>0.003544 | Substances<br>Acrylic Resin<br>Phthalcyanine Blue, Orgi<br>Aromatic Carbonyl Comp<br>Amine Compound<br>Levelling Agents & Other<br>Dipropylene Glycol Mon<br>Acrylic Monomer<br>Epoxy Resin<br>Organic Filler<br>Bismaleimide<br>Triazine                                    | Substances - Other<br>Names<br>PMMA<br>N/A<br>N/A<br>N/A<br>N/A<br>N/A<br>N/A<br>N/A<br>N/A<br>N/A<br>N/ | CAS Number<br>N/A<br>N/A<br>N/A<br>N/A<br>N/A<br>34590-94-8<br>N/A<br>85954-11-6<br>N/A<br>105391-33-1<br>25722-66-1                                   | Substance Weight (g)<br>0.00005<br>0.0014<br>0.00025<br>0.000054<br>0.00025<br>0.00007<br>0.0004<br>0.0004<br>0.001<br>0.0007<br>0.005<br>0.005<br>0.015                                                                                                    | Homogeneous PPM<br>Level | EU RoHS Exemption | Purpose and Location |
| Homogeneous<br>Subcomponent                | Homogeneous<br>Subcomponent Weight<br>(g)<br>0.003544 | Substances<br>Acrylic Resin<br>Phthalcyanine Blue, Orgi<br>Aromatic Carbonyl Comp<br>Amine Compound<br>Levelling Agents & Other<br>Dipropylene Glycol Mon<br>Acrylic Monomer<br>Epoxy Resin<br>Organic Filler<br>Bismaleimide<br>Triazine<br>Epoxy Resin                     | Substances - Other<br>Names<br>PMMA<br>N/A<br>N/A<br>N/A<br>N/A<br>N/A<br>N/A<br>N/A<br>N/A<br>N/A<br>N/ | CAS Number<br>N/A<br>N/A<br>N/A<br>N/A<br>N/A<br>N/A<br>34590-94-8<br>N/A<br>85954-11-6<br>N/A<br>105391-33-1<br>25722-66-1<br>9003-36-5               | Substance Weight (g)<br>0.00005<br>0.0014<br>0.00025<br>0.000054<br>0.00025<br>0.00007<br>0.0004<br>0.0004<br>0.001<br>0.0007<br>0.005<br>0.015<br>0.015                                                                                                    | Homogeneous PPM<br>Level | EU RoHS Exemption | Purpose and Location |
| Homogeneous<br>Subcomponent                | Homogeneous<br>Subcomponent Weight<br>(g)<br>0.003544 | Substances<br>Acrylic Resin<br>Phthalcyanine Blue, Orga<br>Aromatic Carbonyl Comp<br>Amine Compound<br>Levelling Agents & Other<br>Dipropylene Glycol Mon<br>Acrylic Monomer<br>Epoxy Resin<br>Organic Filler<br>Bismaleimide<br>Triazine<br>Epoxy Resin<br>Inorganic filler | Substances - Other<br>Names<br>PMMA<br>N/A<br>N/A<br>N/A<br>N/A<br>N/A<br>N/A<br>N/A<br>N/A<br>N/A<br>N/ | CAS Number<br>N/A<br>N/A<br>N/A<br>N/A<br>N/A<br>N/A<br>34590-94-8<br>N/A<br>85954-11-6<br>N/A<br>105391-33-1<br>25722-66-1<br>9003-36-5<br>24623-77-6 | Substance Weight (g)<br>0.00005<br>0.0014<br>0.00025<br>0.000054<br>0.00025<br>0.00007<br>0.0004<br>0.0001<br>0.0007<br>0.0005<br>0.0015<br>0.015<br>0.015<br>0.015                                                                                                    | Homogeneous PPM<br>Level | EU RoHS Exemption | Purpose and Location |

The Total Weight and PPM are Auto Calculated, and the Tab color turns Green suggesting there are no Errors

| Material Data De                                      | claration Sheet                        | Check Input +                                                                                                    | 10 Rows                                                                                                    |                                                                                                    | RESET                                                                                                    | Export                                                                                                    | Western           | Digital.             |  |  |  |
|-------------------------------------------------------|----------------------------------------|----------------------------------------------------------------------------------------------------|----------------------------------------------------------------------------------------------------|----------------------------------------------------------------------------------------------------|----------------------------------------------------------------------------------------------------|----------------------------------------------------------------------------------------------------|-------------------|----------------------|--|--|--|
| Date                                                  | 04/11/19                               |                                                                                                    |                                                                                                    |                                                                                                    |                                                                                                    | -                                                                                                    |                   | -                    |  |  |  |
| Product Line                                          | Category 1                             |                                                                                                    |                                                                                                    |                                                                                                    |                                                                                                    |                                                                                                    |                   |                      |  |  |  |
| WD Part Number                                        | 12345                                  | •                                                                                                    |                                                                                                    |                                                                                                    |                                                                                                    |                                                                                                    |                   |                      |  |  |  |
| Supplier Part Number                                  | 4321                                   |                                                                                                    |                                                                                                    |                                                                                                    |                                                                                                    |                                                                                                    |                   |                      |  |  |  |
| Product Description                                   | Enter Description Here                 |                                                                                                    |                                                                                                    |                                                                                                    |                                                                                                    |                                                                                                    |                   |                      |  |  |  |
| Product Revision                                      | Enter Devision Here                    | -                                                                                                    |                                                                                                    |                                                                                                    |                                                                                                    |                                                                                                    |                   |                      |  |  |  |
| Product Total Weight<br>(g)                           | 0.13                                   |                                                                                                    |                                                                                                    |                                                                                                    |                                                                                                    |                                                                                                    |                   |                      |  |  |  |
|                                                       | Company                                | Enter Supplier Company                                                                                                    | Name Here                                                                                                    |                                                                                                    |                                                                                                    |                                                                                                    |                   |                      |  |  |  |
| ]                                                     | WD Supplier Code                       | Enter Supplier Code Here                                                                                                    |                                                                                                    |                                                                                                    |                                                                                                    |                                                                                                    |                   |                      |  |  |  |
| ]                                                     | Contact Name                           | Name                                                                                                    |                                                                                                    |                                                                                                    |                                                                                                    |                                                                                                    |                   |                      |  |  |  |
| Contact Information                                   | Address                                | Enter Address Here                                                                                                    |                                                                                                    |                                                                                                    |                                                                                                    |                                                                                                    |                   |                      |  |  |  |
| 1                                                     | Email                                  | Name@Company.com                                                                                                    |                                                                                                    |                                                                                                    |                                                                                                    |                                                                                                    |                   |                      |  |  |  |
| 1                                                     | Phone Number                           | 123-456-7890                                                                                                    |                                                                                                    |                                                                                                    |                                                                                                    |                                                                                                    | 1                 |                      |  |  |  |
|                                                       | Homogonoous                            |                                                                                                    |                                                                                                    |                                                                                                    |                                                                                                    |                                                                                                    |                   |                      |  |  |  |
| Homogeneous<br>Subcomponent                           | Subcomponent Weight                    | Substances                                                                                                    | Substances - Other<br>Names                                                                                                    | CAS Number                                                                                                    | Substance Weight (g)                                                                                                    | Homogeneous PPM<br>Level                                                                                                    | EU RoHS Exemption | Purpose and Location |  |  |  |
| Homogeneous<br>Subcomponent                           | Subcomponent Weight<br>(g)             | Substances                                                                                                    | Substances - Other<br>Names                                                                                                    | CAS Number                                                                                                    | Substance Weight (g)                                                                                                    | Homogeneous PPM<br>Level                                                                                                    | EU RoHS Exemption | Purpose and Location |  |  |  |
| Homogeneous<br>Subcomponent<br>Solder Mask            | Subcomponent Weight<br>(g)<br>0.003544 | Substances<br>Acrylic Resin                                                                                                    | Substances - Other<br>Names<br>PMMA                                                                                                    | CAS Number                                                                                                    | Substance Weight (g)                                                                                                    | Homogeneous PPM<br>Level<br>14108.35214                                                                                                    | EU RoHS Exemption | Purpose and Location |  |  |  |
| Homogeneous<br>Subcomponent<br>Solder Mask            | Subcomponent Weight<br>(g)<br>0.003544 | Substances<br>Acrylic Resin<br>Phthalcyanine Blue, Orga                                                                                                    | Substances - Other<br>Names<br>PMMA<br>N/A                                                                                                    | CAS Number<br>N/A<br>N/A                                                                                                    | Substance Weight (g)<br>0.00005<br>0.0014                                                                                                    | Homogeneous PPM<br>Level<br>14108.35214<br>395033.86                                                                                                    | EU RoHS Exemption | Purpose and Location |  |  |  |
| Homogeneous<br>Subcomponent<br>Solder Mask            | Subcomponent Weight<br>(g)<br>0.003544 | Substances<br>Acrylic Resin<br>Phthalcyanine Blue, Org<br>Aromatic Carbonyl Comp                                                                                                    | Substances - Other<br>Names<br>PMMA<br>N/A<br>N/A                                                                                                    | CAS Number<br>N/A<br>N/A<br>N/A                                                                                                    | Substance Weight (g)<br>0.00005<br>0.0014<br>0.00025                                                                                                    | Homogeneous PPM<br>Level<br>14108.35214<br>395033.86<br>70541.76072                                                                                                    | EU RoHS Exemption | Purpose and Location |  |  |  |
| Homogeneous<br>Subcomponent<br>Solder Mask            | Subcomponent Weight<br>(g)<br>0.003544 | Substances<br>Acrylic Resin<br>Phthalcyanine Blue, Org<br>Aromatic Carbonyl Comp<br>Amine Compound                                                                                                    | Substances - Other<br>Names<br>PMMA<br>N/A<br>N/A<br>N/A<br>N/A                                                                                                    | CAS Number<br>N/A<br>N/A<br>N/A<br>N/A<br>N/A                                                                                                   | Substance Weight (g)<br>0.00005<br>0.0014<br>0.00025<br>0.000054                                                                                                    | Homogeneous PPM<br>Level<br>14108.35214<br>395033.86<br>70541.76072<br>15237.02032                                                                                                    | EU RoHS Exemption | Purpose and Location |  |  |  |
| Homogeneous<br>Subcomponent<br>Solder Mask            | Subcomponent Weight<br>(g)<br>0.003544 | Substances<br>Acrylic Resin<br>Phthalcyanine Blue, Org<br>Aromatic Carbonyl Comp<br>Amine Compound<br>Levelling Agents & Other                                                                                                    | Substances - Other<br>Names<br>PMMA<br>N/A<br>N/A<br>N/A<br>N/A<br>N/A                                                                                                    | CAS Number<br>N/A<br>N/A<br>N/A<br>N/A<br>N/A<br>N/A                                                                                            | Substance Weight (g)<br>0.00005<br>0.0014<br>0.00025<br>0.000054<br>0.00025                                                                                                    | Homogeneous PPM<br>Level<br>14108.35214<br>395033.86<br>70541.76072<br>15237.02032<br>70541.76072                                                                                       | EU RoHS Exemption | Purpose and Location |  |  |  |
| Homogeneous<br>Subcomponent                           | 0.003544                               | Substances<br>Acrylic Resin<br>Phthalcyanine Blue, Org<br>Aromatic Carbonyl Comp<br>Amine Compound<br>Levelling Agents & Other<br>Dipropylene Glycol Mon                                                                                                    | Substances - Other<br>Names<br>PMMA<br>N/A<br>N/A<br>N/A<br>N/A<br>N/A<br>N/A<br>N/A                                                                                                    | CAS Number<br>N/A<br>N/A<br>N/A<br>N/A<br>N/A<br>N/A<br>34590-94-8                                                                              | Substance Weight (g)<br>0.00005<br>0.0012<br>0.00025<br>0.000054<br>0.00005<br>0.00007                                                                                                    | Homogeneous PPM<br>Level<br>14108.35214<br>395033.86<br>70541.76072<br>15237.02032<br>70541.76072<br>19751.693                                                                          | EU RoHS Exemption | Purpose and Location |  |  |  |
| Homogeneous<br>Subcomponent Solder Mask               | 0.003544                               | Substances<br>Acrylic Resin<br>Phthalcyanine Blue, Org<br>Aromatic Carbonyl Comp<br>Amine Compound<br>Levelling Agents & Other<br>Dipropylene Glycol Mon<br>Acrylic Monomer                                                                                                 | Substances - Other<br>Names<br>PMMA<br>N/A<br>N/A<br>N/A<br>N/A<br>N/A<br>N/A<br>N/A<br>N/A                                                                                                    | CAS Number<br>N/A<br>N/A<br>N/A<br>N/A<br>N/A<br>34590-94-8<br>N/A                                                                              | Substance Weight (g)<br>0.00005<br>0.0012<br>0.00025<br>0.000054<br>0.00005<br>0.00007<br>0.00007<br>0.0004                                                                                                    | Homogeneous PPM<br>Level<br>14108.35214<br>395033.86<br>70541.76072<br>15237.02032<br>70541.76072<br>19751.693<br>112866.8172                                                           | EU RoHS Exemption | Purpose and Location |  |  |  |
| Homogeneous<br>Subcomponent                           | 0.003544                               | Substances<br>Acrylic Resin<br>Phthalcyanine Blue, Org<br>Aromatic Carbonyl Comp<br>Amine Compound<br>Levelling Agents & Other<br>Dipropylene Glycol Mon<br>Acrylic Monomer<br>Epoxy Resin                                                                                  | Substances - Other<br>Names<br>PMMA<br>N/A<br>N/A<br>N/A<br>N/A<br>N/A<br>N/A<br>N/A<br>N/A<br>N/A<br>N/                                                                                                    | CAS Number<br>N/A<br>N/A<br>N/A<br>N/A<br>N/A<br>34590-94-8<br>N/A<br>85954-11-6                                                                | Substance Weight (g)<br>0.00005<br>0.0012<br>0.000052<br>0.000052<br>0.00007<br>0.00007<br>0.0004<br>0.0004<br>0.0004                                                                                                    | Homogeneous PPM<br>Level<br>14108.35214<br>395033.86<br>70541.76072<br>15237.02032<br>70541.76072<br>19751.693<br>112866.8172<br>282167.0429                                            | EU RoHS Exemption | Purpose and Location |  |  |  |
| Homogeneous<br>Subcomponent                           | 0.003544                               | Substances<br>Acrylic Resin<br>Phthalcyanine Blue, Orge<br>Aromatic Carbonyl Comp<br>Amine Compound<br>Levelling Agents & Other<br>Dipropylene Glycol Mon<br>Acrylic Monomer<br>Epoxy Resin<br>Organic Filler                                                               | Substances - Other           Names           PMMA           N/A           N/A           N/A           N/A           N/A           N/A           N/A           N/A           N/A           N/A           N/A           N/A           N/A           N/A           N/A                                                                                                    | CAS Number<br>N/A<br>N/A<br>N/A<br>N/A<br>N/A<br>N/A<br>34590-94-8<br>N/A<br>85954-11-6<br>N/A                                                  | Substance Weight (g)<br>0.00005<br>0.0014<br>0.00025<br>0.000054<br>0.00007<br>0.0004<br>0.0004<br>0.0004<br>0.0007                                                                                                    | Homogeneous PPM<br>Level<br>14108.35214<br>395033.86<br>70541.76072<br>15237.02032<br>70541.76072<br>19751.693<br>112866.8172<br>282167.0429<br>19751.693                               | EU RoHS Exemption | Purpose and Location |  |  |  |
| Homogeneous<br>Subcomponent<br>Solder Mask            | 0.003544                               | Substances<br>Acrylic Resin<br>Phthalcyanine Blue, Orgi<br>Aromatic Carbonyl Comp<br>Amine Compound<br>Levelling Agents & Other<br>Dipropylene Glycol Mon<br>Acrylic Monomer<br>Epoxy Resin<br>Organic Filler<br>Bismaleimide                                               | Substances - Other<br>Names<br>PMMA<br>N/A<br>N/A<br>N/A<br>N/A<br>N/A<br>N/A<br>N/A<br>N/A<br>N/A<br>N/                                                                                                    | CAS Number<br>N/A<br>N/A<br>N/A<br>N/A<br>N/A<br>N/A<br>34590-94-8<br>N/A<br>85954-11-6<br>N/A<br>105391-33-1                                   | Substance Weight (g)<br>0.00005<br>0.0014<br>0.00025<br>0.000054<br>0.00007<br>0.0004<br>0.0004<br>0.0004<br>0.0007<br>0.0007 0.0007 0.0007                                                                                                    | Homogeneous PPM<br>Level<br>14108.35214<br>395033.86<br>70541.76072<br>15237.02032<br>70541.76072<br>19751.693<br>112866.8172<br>282167.0429<br>19751.693<br>100000                     | EU RoHS Exemption | Purpose and Location |  |  |  |
| Homogeneous<br>Subcomponent Solder Mask Core Material | 0.003544                               | Substances<br>Acrylic Resin<br>Phthalcyanine Blue, Orgi<br>Aromatic Carbonyl Comp<br>Amine Compound<br>Levelling Agents & Other<br>Dipropylene Glycol Mon<br>Acrylic Monomer<br>Epoxy Resin<br>Organic Filler<br>Bismaleimide<br>Triazine                                   | Substances - Other<br>Names           PMMA           N/A           N/A           N/A           N/A           N/A           N/A           N/A           N/A           N/A           N/A           N/A           N/A           N/A           N/A           N/A           N/A           N/A           N/A           N/A           N/A           N/A                                    | CAS Number<br>N/A<br>N/A<br>N/A<br>N/A<br>N/A<br>N/A<br>34590-94-8<br>N/A<br>85954-11-6<br>N/A<br>105391-33-1<br>25722-66-1                     | Substance Weight (g)<br>0.00005<br>0.00025<br>0.000054<br>0.000054<br>0.00007<br>0.00007<br>0.0007<br>0.0007<br>0.0                     | Homogeneous PPM<br>Level<br>14108.35214<br>395033.86<br>70541.76072<br>15237.02032<br>70541.76072<br>19751.693<br>112866.8172<br>282167.0429<br>19751.693<br>100000<br>300000           | EU RoHS Exemption | Purpose and Location |  |  |  |
| Homogeneous<br>Subcomponent Solder Mask Core Material | 0.003544                               | Substances<br>Acrylic Resin<br>Phthalcyanine Blue, Orgi<br>Aromatic Carbonyl Comp<br>Amine Compound<br>Levelling Agents & Other<br>Dipropylene Glycol Mon<br>Acrylic Monomer<br>Epoxy Resin<br>Organic Filler<br>Bismaleimide<br>Triazine<br>Epoxy Resin                    | Substances - Other<br>Names           PMMA           N/A           N/A        | CAS Number<br>N/A<br>N/A<br>N/A<br>N/A<br>N/A<br>N/A<br>34590-94-8<br>N/A<br>85954-11-6<br>N/A<br>105391-33-1<br>25722-66-1<br>9003-36-5        | Substance Weight (g)<br>0.00005<br>0.0014<br>0.00025<br>0.000054<br>0.00007<br>0.0004<br>0.0007<br>0.0007<br>0.0 | Homogeneous PPM<br>Level<br>14108.35214<br>395033.86<br>70541.76072<br>15237.02032<br>70541.76072<br>19751.693<br>112866.8172<br>282167.0429<br>19751.693<br>100000<br>300000           | EU RoHS Exemption | Purpose and Location |  |  |  |
| Homogeneous<br>Subcomponent                           | 0.003544                               | Substances<br>Acrylic Resin<br>Phthalcyanine Blue, Org<br>Aromatic Carbonyl Comp<br>Amine Compound<br>Levelling Agents & Other<br>Dipropylene Glycol Mon<br>Acrylic Monomer<br>Epoxy Resin<br>Organic Filler<br>Bismaleimide<br>Triazine<br>Epoxy Resin<br>Inorganic filler | Substances - Other           Names           PMMA           N/A           N/A | CAS Number<br>N/A<br>N/A<br>N/A<br>N/A<br>N/A<br>34590-94-8<br>N/A<br>85954-11-6<br>N/A<br>105391-33-1<br>25722-66-1<br>9003-36-5<br>24623-77-6 | Substance Weight (g)<br>0.00005<br>0.00025<br>0.00005<br>0.00005<br>0.00007<br>0.00007<br>0.00007<br>0.00007<br>0.00007<br>0.00007<br>0.00007<br>0.00007<br>0.0001<br>0.0001<br>0.0015<br>0.015<br>0.015<br>0.015                                                                                                    | Homogeneous PPM<br>Level<br>14108.35214<br>395033.86<br>70541.76072<br>15237.02032<br>70541.76072<br>19751.693<br>112866.8172<br>282167.0429<br>19751.693<br>100000<br>300000<br>300000 | EU RoHS Exemption | Purpose and Location |  |  |  |

Any Errors will be Highlighted in Red, and the Tab color changes to Red, suggesting errors must be corrected before proceeding

| Material Data De            | eclaration Sheet                   | Check Input +            | - 10 Rows                   |             | RESET                | Export                   | Western           | Digital.             |                     |
|-----------------------------|------------------------------------|--------------------------|-----------------------------|-------------|----------------------|--------------------------|-------------------|----------------------|---------------------|
| Date                        | 04/11/19                           |                          |                             |             |                      | -                        |                   |                      |                     |
| Product Line                | Category 1                         |                          |                             |             |                      |                          |                   |                      |                     |
| WD Part Number              | 12345                              |                          |                             |             |                      |                          |                   |                      |                     |
| Supplier Part Number        | 4321                               |                          |                             |             |                      |                          |                   |                      |                     |
| Product Description         | Enter Description Here             |                          |                             |             |                      |                          |                   |                      |                     |
| Product Revision            | Enter Revision Here                |                          |                             |             |                      |                          |                   |                      | Waight Mismatch and |
| Product Total Weight<br>(g) | 0.14                               |                          |                             |             |                      |                          |                   |                      | Wrong CAS Number in |
|                             | Company                            | Enter Supplier Company   | Name Here                   |             |                      |                          |                   |                      |                     |
|                             | WD Supplier Code                   | Enter Supplier Code Her  | e                           |             |                      |                          |                   |                      | this Case           |
|                             | Contact Name                       | Name                     |                             |             |                      |                          |                   |                      |                     |
| Contact Information         | Address                            | Enter Address Here       |                             |             |                      |                          |                   |                      |                     |
| ]                           | Email                              | Name@Company.com         |                             |             |                      |                          |                   |                      |                     |
|                             | Phone Number                       | 123-456-7890             |                             |             |                      |                          |                   |                      |                     |
| Homogeneous<br>Subcomponent | Homogeneous<br>Subcomponent Weight | Substances               | Substances - Other<br>Names | CAS Number  | Substance Weight (g) | Homogeneous PPM<br>Level | EU RoHS Exemption | Purpose and Location |                     |
|                             | (9)                                |                          |                             |             |                      |                          |                   |                      |                     |
| Solder Mask                 | 0.003544                           | Acrylic Resin            | PMMA                        | N/A         | 0.00005              | 14108.35214              |                   |                      |                     |
|                             |                                    | Phthalcvanine Blue, Org  | N/A                         | N/A         | 0.0014               | 395033.86                |                   |                      |                     |
|                             |                                    | Aromatic Carbonyl Com    | r N/A                       | N/A         | 0.00025              | 70541.76072              |                   |                      |                     |
|                             |                                    | Amine Compound           | N/A                         | N/A         | 0.000054             | 15237.02032              |                   |                      |                     |
|                             |                                    | Levelling Agents & Other | r N/A                       | N/A         | 0.00025              | 70541.76072              |                   |                      |                     |
|                             |                                    | Dipropylene Glycol Mor   | N/A                         | 34590-94-7  | 0.00007              | 19751.693                |                   |                      |                     |
|                             |                                    | Acrylic Monomer          | N/A                         | N/A         | 0.0004               | 112866.8172              |                   |                      |                     |
|                             |                                    | Epoxy Resin              | N/A                         | 85954-11-6  | 0.001                | 282167.0429              |                   |                      |                     |
|                             |                                    | Organic Filler           | N/A                         | N/A         | 0.00007              | 19751.693                |                   |                      |                     |
| Core Material               | 0.06                               | Bismaleimide             | N/A                         | 105391-33-1 | 0.005                | 83333.33333              |                   |                      |                     |
|                             |                                    | Triazine                 | N/A                         | 25722-66-1  | 0.015                | 300000                   |                   |                      |                     |
|                             |                                    | Epoxy Resin              | N/A                         | 9003-36-5   | 0.015                | 300000                   |                   |                      |                     |
|                             |                                    | Inorganic filler         | N/A                         | 24623-77-6  | 0.015                | 300000                   |                   |                      | L                   |
| A A D                       |                                    |                          |                             |             |                      |                          |                   |                      |                     |

In the Lab Test Data sheet, fields highlighted below will be Auto Populated

#### Western Digital. Check Input

t +1 Result Table

| WD Part Number                         | 12345             |
|----------------------------------------|-------------------|
| Supplier Part Numb                     | 4321              |
| Supplier Name                          | Company Name Here |
| Ruach Lab test<br>report (in zip file) |                   |

Reminder to suppliers: 1) Suppliers are required to zip all the relevant test reports and attached in this MDDS (Cell C9) 2) Provide the lab test report reference number at Column E respestively

| Components | Subpart | Homogenous materials | Lab test reports | Test Results         |      |         |         |              |      |       |          |                                                                                                    |                    |
|------------|---------|----------------------|------------------|----------------------|------|---------|---------|--------------|------|-------|----------|----------------------------------------------------------------------------------------------------|--------------------|
|            |         |                      |                  | Element              | Lead | Mercury | Cadmium | Chromium(VI) | PBBs | PBDEs | Antimony | halogen – bromine                                                                                                    | halogen – chlorine |
|            | N/A     | Solder Mask          |                  | Result               |      |         |         |              |      |       |          |                                                                                                    |                    |
|            | N/A     | JOIGET WIDSK         | ·                | Test Date MM/DD/YYYY |      |         |         |              |      |       |          |                                                                                                    |                    |
|            |         |                      |                  | RoHS exemption       |      |         |         |              |      |       |          |                                                                                                    |                    |
|            |         |                      |                  | Element              | Lead | Mercury | Cadmium | Chromium(VI) | PBBs | PBDEs | Antimony | halogen - bromine                                                                                                    | halogen - chlorine |
|            | N/A     | Core Material        |                  | Result               |      |         |         |              |      |       |          |                                                                                                    |                    |
|            | 1976    | core material        | ·                | Test Date MM/DD/YYYY |      |         |         |              |      |       |          |                                                                                                    |                    |
|            |         |                      |                  | RoHS exemption       |      |         |         |              |      |       |          |                                                                                                    |                    |
|            |         |                      |                  | Element              | Lead | Mercury | Cadmium | Chromium(VI) | PBBs | PBDEs | Antimony | halogen – bromine                                                                                                    | halogen - chlorine |
|            | N/A     | Conner Plating       |                  | Result               |      |         |         |              |      |       |          |                                                                                                    |                    |
|            | 1975    | copper ridting       |                  | Test Date MM/DD/YYYY |      |         |         |              |      |       |          | halogen - bromine ha<br>halogen - bromine ha<br>halogen - bromine ha<br>halogen - bromine ha<br>halogen - bromine ha<br>halogen - bromine ha<br>halogen - bromine ha<br>halogen - bromine ha<br>halogen - bromine ha |                    |
|            |         |                      |                  | RoHS exemption       |      |         |         |              |      |       |          |                                                                                                    |                    |
|            |         |                      |                  | Element              | Lead | Mercury | Cadmium | Chromium(VI) | PBBs | PBDEs | Antimony | halogen – bromine                                                                                                    | halogen – chlorin  |
|            | N/A     | Nickel Plating       |                  | Result               |      |         |         |              |      |       |          |                                                                                                    |                    |
|            | 1976    | Nickerrinding        | ·                | Test Date MM/DD/YYYY |      |         |         |              |      |       |          |                                                                                                    |                    |
|            |         |                      |                  | RoHS exemption       |      |         |         |              |      |       |          |                                                                                                    |                    |
|            |         |                      |                  | Element              | Lead | Mercury | Cadmium | Chromium(VI) | PBBs | PBDEs | Antimony | halogen – bromine                                                                                                    | halogen - chlorin  |
| 4321       | N/A     | Soft Gold            |                  | Result               |      |         |         |              |      |       |          |                                                                                                    |                    |
| 4521       | N/A     | Soft Gold            |                  | Test Date MM/DD/YYYY |      |         |         |              |      |       |          |                                                                                                    |                    |
|            |         |                      |                  | RoHS exemption       |      |         |         |              |      |       |          |                                                                                                    |                    |
|            |         |                      |                  | Element              | Lead | Mercury | Cadmium | Chromium(VI) | PBBs | PBDEs | Antimony | halogen - bromine                                                                                                    | halogen – chlorin  |
|            | N/A     | Hard Gold            |                  | Result               |      |         |         |              |      |       |          |                                                                                                    |                    |
|            | N/A     | Hard Gold            | ·                | Test Date MM/DD/YYYY |      |         |         |              |      |       |          |                                                                                                    |                    |
|            |         |                      |                  | RoHS exemption       |      |         |         |              |      |       |          |                                                                                                    |                    |
|            |         |                      |                  | Flement              | Lead | Mercurv | Cadmium | Chromium(VI) | PBBs | PBDEs | Antimony | halogen – bromine                                                                                                    | halogen - chlorine |

#### Fill only the Test Results Data, and click "Check Input"

#### Western Digital. Check Input

put +1 Result Table

WD Part Number12345Supplier Part Numb4321Supplier NameCompany Name Here

Reminder to suppliers: 1) Suppliers are required to zip all the relevant test reports and attached in this MDDS (Cell C9) 2) Provide the lab test report reference number at Column E respectively

Attach Lab test report (in zip file)

| Components | Subpart    | Homogenous materials | Lab test reports | Test Results         |              |              |           |              |           |           |           |                   |                    |
|------------|------------|----------------------|------------------|----------------------|--------------|--------------|-----------|--------------|-----------|-----------|-----------|-------------------|--------------------|
|            |            |                      |                  | Element              | Lead         | Mercury      | Cadmium   | Chromium(VI) | PBBs      | PBDEs     | Antimony  | halogen - bromine | halogen – chlorine |
|            | N/A        | Solder Mask          |                  | Result               | ND           | ND           | ND        | ND           | ND        | ND        | ND        | ND                | ND                 |
|            | NA         | JUICE WIDSK          |                  | Test Date MM/DD/YYYY | 4/11/2019    | 4/11/2019    | 4/11/2019 | 4/11/2019    | 4/11/2019 | 4/11/2019 | 4/11/2019 | 4/11/2019         | 4/11/2019          |
|            |            |                      |                  | RoHS exemption       |              |              |           |              |           |           |           |                   |                    |
|            |            |                      |                  | Element              | Lead         | Mercury      | Cadmium   | Chromium(VI) | PBBs      | PBDEs     | Antimony  | halogen - bromine | halogen – chlorine |
|            | N/A        | Core Material        |                  | Result               | ND           | ND           | ND        | ND           | ND        | ND        | ND        | ND                | ND                 |
|            | 1976       | core material        |                  | Test Date MM/DD/YYYY | 4/11/2019    | 4/11/2019    | 4/11/2019 | 4/11/2019    | 4/11/2019 | 4/11/2019 | 4/11/2019 | 4/11/2019         | 4/11/2019          |
|            |            |                      |                  | RoHS exemption       |              |              |           |              |           |           |           |                   |                    |
|            |            |                      |                  | Element              | Lead         | Mercury      | Cadmium   | Chromium(VI) | PBBs      | PBDEs     | Antimony  | halogen - bromine | halogen – chlorine |
|            | N/A        | Conner Plating       |                  | Result               | 1000         | ND           | ND        | ND           | ND        | ND        | ND        | ND                | ND                 |
|            | 176        | copper rideing       |                  | Test Date MM/DD/YYYY | 4/11/2019    | 4/11/2019    | 4/11/2019 | 4/11/2019    | 4/11/2019 | 4/11/2019 | 4/11/2019 | 4/11/2019         | 4/11/2019          |
| 4321       | 4321       |                      |                  | RoHS exemption       |              |              |           |              |           |           |           |                   |                    |
| 4521       |            |                      |                  | Element              | Lead         | Mercury      | Cadmium   | Chromium(VI) | PBBs      | PBDEs     | Antimony  | halogen - bromine | halogen – chlorine |
|            | N/A        | Nickel Plating       |                  | Result               | ND           | ND           | ND        | ND           | ND        | ND        | ND        | ND                | ND                 |
|            | 1976       | Mexerrinding         |                  | Test Date MM/DD/YYYY | 4/11/2019    | 4/11/2019    | 4/11/2019 | 4/11/2019    | 4/11/2019 | 4/11/2019 | 4/11/2019 | 4/11/2019         | 4/11/2019          |
|            |            |                      |                  | RoHS exemption       |              |              |           |              |           |           |           |                   |                    |
|            |            |                      |                  | Element              | Lead         | Mercury      | Cadmium   | Chromium(VI) | PBBs      | PBDEs     | Antimony  | halogen - bromine | halogen – chlorine |
|            | N/A        | Soft Gold            |                  | Result               | ND           | ND           | ND        | ND           | ND        | ND        | ND        | ND                | ND                 |
|            | 1976       | Solt Gold            |                  | Test Date MM/DD/YYYY | 4/11/2019    | 4/11/2019    | 4/11/2019 | 4/11/2019    | 4/11/2019 | 4/11/2019 | 4/11/2019 | 4/11/2019         | 4/11/2019          |
|            |            |                      |                  | RoHS exemption       |              |              |           |              |           |           |           |                   |                    |
|            |            |                      |                  | Element              | Lead         | Mercury      | Cadmium   | Chromium(VI) | PBBs      | PBDEs     | Antimony  | halogen - bromine | halogen – chlorine |
|            | N/A        | Hard Gold            |                  | Result               | ND           | ND           | ND        | ND           | ND        | ND        | ND        | ND                | ND                 |
|            |            |                      |                  | Test Date MM/DD/YYYY | 4/11/2019    | 4/11/2019    | 4/11/2019 | 4/11/2019    | 4/11/2019 | 4/11/2019 | 4/11/2019 | 4/11/2019         | 4/11/2019          |
|            |            |                      |                  | RoHS exemption       |              |              |           |              |           |           |           |                   |                    |
|            |            |                      |                  | L                    |              |              |           |              |           |           |           |                   |                    |
| MDDS       | Form Lab 1 | Fest Data ED         | OC EXAM          | PLE - MDDS (1) E     | XAMPLE - MDI | DS (2) Defir | itions (4 | ) : (        |           |           |           |                   | •                  |

#### The Tab color changes to Green suggesting the Entered Data is Error Free

#### Western Digital. Check Input +1 Result Table

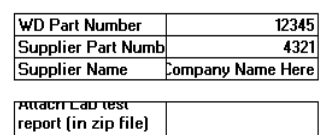

Reminder to suppliers: 1) Suppliers are required to zip all the relevant test reports and attached in this MDDS (Cell C9) 2) Provide the lab test report reference number at Column E respestively

report (in zip file) 

| Components | Subpart  | Homogenous materials | Lab test reports Test Results |              |              |            |              |           |           |           |                   |                    |
|------------|----------|----------------------|-------------------------------|--------------|--------------|------------|--------------|-----------|-----------|-----------|-------------------|--------------------|
|            |          |                      | Element                       | Lead         | Mercury      | Cadmium    | Chromium(VI) | PBBs      | PBDEs     | Antimony  | halogen – bromine | halogen – chlorine |
|            | 81/8     | Califor Mark         | Result                        | ND           | ND           | ND         | ND           | ND        | ND        | ND        | ND                | ND                 |
|            | N/A      | Solder Widsk         | Test Date MM/DD/YYYY          | 4/11/2019    | 4/11/2019    | 4/11/2019  | 4/11/2019    | 4/11/2019 | 4/11/2019 | 4/11/2019 | 4/11/2019         | 4/11/2019          |
|            |          |                      | RoHS exemption                |              |              |            |              |           |           |           |                   |                    |
|            |          |                      | Element                       | Lead         | Mercury      | Cadmium    | Chromium(VI) | PBBs      | PBDEs     | Antimony  | halogen - bromine | halogen – chlorine |
|            | N/A      | Core Material        | Result                        | ND           | ND           | ND         | ND           | ND        | ND        | ND        | ND                | ND                 |
|            | N/A      | COLE Material        | Test Date MM/DD/YYYY          | 4/11/2019    | 4/11/2019    | 4/11/2019  | 4/11/2019    | 4/11/2019 | 4/11/2019 | 4/11/2019 | 4/11/2019         | 4/11/2019          |
|            |          |                      | RoHS exemption                |              |              |            |              |           |           |           |                   |                    |
|            |          |                      | Element                       | Lead         | Mercury      | Cadmium    | Chromium(VI) | PBBs      | PBDEs     | Antimony  | halogen - bromine | halogen – chlorine |
|            | N/A      | Conner Plating       | Result                        | 1000         | ND           | ND         | ND           | ND        | ND        | ND        | ND                | ND                 |
|            | 19/0     | copper rideing       | Test Date MM/DD/YYYY          | 4/11/2019    | 4/11/2019    | 4/11/2019  | 4/11/2019    | 4/11/2019 | 4/11/2019 | 4/11/2019 | 4/11/2019         | 4/11/2019          |
| 4321       | 4321     |                      | RoHS exemption                |              |              |            |              |           |           |           |                   |                    |
| 4021       |          |                      | Element                       | Lead         | Mercury      | Cadmium    | Chromium(VI) | PBBs      | PBDEs     | Antimony  | halogen - bromine | halogen – chlorine |
|            | N/A      | Nickel Plating       | Result                        | ND           | ND           | ND         | ND           | ND        | ND        | ND        | ND                | ND                 |
|            | 19/0     | Nicker Flating       | Test Date MM/DD/YYYY          | 4/11/2019    | 4/11/2019    | 4/11/2019  | 4/11/2019    | 4/11/2019 | 4/11/2019 | 4/11/2019 | 4/11/2019         | 4/11/2019          |
|            |          |                      | RoHS exemption                |              |              |            |              |           |           |           |                   |                    |
|            |          |                      | Element                       | Lead         | Mercury      | Cadmium    | Chromium(VI) | PBBs      | PBDEs     | Antimony  | halogen - bromine | halogen - chlorine |
|            | N/A      | Soft Gold            | Result                        | ND           | ND           | ND         | ND           | ND        | ND        | ND        | ND                | ND                 |
|            | 1976     | Solit Gold           | Test Date MM/DD/YYYY          | 4/11/2019    | 4/11/2019    | 4/11/2019  | 4/11/2019    | 4/11/2019 | 4/11/2019 | 4/11/2019 | 4/11/2019         | 4/11/2019          |
|            |          |                      | RoHS exemption                |              |              |            |              |           |           |           |                   |                    |
|            |          |                      | Element                       | Lead         | Mercury      | Cadmium    | Chromium(VI) | PBBs      | PBDEs     | Antimony  | halogen - bromine | halogen – chlorine |
|            | N/A      | Hard Gold            | Result                        | ND           | ND           | ND         | ND           | ND        | ND        | ND        | ND                | ND                 |
|            |          | Hard Gold            | Test Date MM/DD/YYYY          | 4/11/2019    | 4/11/2019    | 4/11/2019  | 4/11/2019    | 4/11/2019 | 4/11/2019 | 4/11/2019 | 4/11/2019         | 4/11/2019          |
|            |          |                      | RoHS exemption                |              |              |            |              |           |           |           |                   |                    |
|            |          |                      |                               |              |              |            |              |           |           |           |                   |                    |
| MDDS       | Form Lab | Test Data ED         | oC EXAMPLE - MDDS (1)         | EXAMPLE - MD | DS (2) Defir | nitions (- | € : ◀        |           |           |           |                   |                    |

Errors or Missing Data if any, are highlighted in Red, and the Tab color changes to Red, suggesting errors must be corrected before proceeding

Western Digital. Check Input +1 Result Table

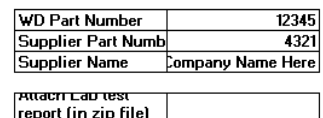

Reminder to suppliers: 1) Suppliers are required to zip all the relevant test reports and attached in this MDDS (Cell C9) 2) Provide the lab test report reference number at Column E respestively

report (in zip file) 

| Components | Subpart  | Homogenous materials | Lab test reports | Test Results         |               |              |              |              |           |           |                   |                   |                    |
|------------|----------|----------------------|------------------|----------------------|---------------|--------------|--------------|--------------|-----------|-----------|-------------------|-------------------|--------------------|
|            |          |                      |                  | Element              | Lead          | Mercury      | Cadmium      | Chromium(VI) | PBBs      | PBDEs     | Antimony          | halogen – bromine | halogen – chlorine |
|            | N/A      | Colder Mark          |                  | Result               | ND            | ND           | ND           |              | ND        | ND        | ND                | ND                | ND                 |
|            | N/A      | Solder Widsk         |                  | Test Date MM/DD/YYYY | 4/11/2019     | 4/11/2019    | 4/11/2019    | 4/11/2019    | 4/11/2019 | 4/11/2019 | 4/11/2019         | 4/11/2019         | 4/11/2019          |
|            |          |                      |                  | RoHS exemption       |               |              |              |              |           |           |                   |                   |                    |
|            |          |                      |                  | Element              | Lead          | Mercury      | Cadmium      | Chromium(VI) | PBBs      | PBDEs     | Antimony          | halogen – bromine | halogen – chlorin  |
|            | N/A      | Core Material        |                  | Result               | ND            | ND           | ND           | ND           | ND        | ND        | ND                | ND                | ND                 |
|            | NA       | Core Material        |                  | Test Date MM/DD/YYYY | 4/11/2019     | 4/11/2019    |              | 4/11/2019    | 4/11/2019 | 4/11/2019 | 4/11/2019         | 4/11/2019         | 4/11/2019          |
|            |          |                      |                  | RoHS exemption       |               |              |              |              |           |           |                   |                   |                    |
|            |          |                      |                  | Element              | Lead          | Mercury      | Cadmium      | Chromium(VI) | PBBs      | PBDEs     | Antimony          | halogen – bromine | halogen – chlorir  |
|            | N/A      | Conner Plating       |                  | Result               | 1500          | ND           | ND           | ND           | ND        | ND        | ND                | ND                | ND                 |
|            | NA       | copper Flating       |                  | Test Date MM/DD/YYYY | 4/11/2019     | 4/11/2019    | 4/11/2019    | 4/11/2019    | 4/11/2019 | 4/11/2019 | 4/11/2019         | 4/11/2019         | 4/11/2019          |
| 4321       |          |                      | RoHS exemption   |                      |               |              |              |              |           |           |                   |                   |                    |
|            |          |                      | Element          | Lead                 | Mercury       | Cadmium      | Chromium(VI) | PBBs         | PBDEs     | Antimony  | halogen - bromine | halogen – chlori  |                    |
|            | N/A      | Nickel Disting       |                  | Result               | ND            | ND           | ND           | ND           | ND        | ND        | ND                | ND                | ND                 |
|            | NA       | NICKEI Plating       |                  | Test Date MM/DD/YYYY | 4/11/2019     | 4/11/2019    | 4/11/2019    | 4/11/2019    | 4/11/2019 | 4/11/2019 | 4/11/2019         | 4/11/2019         | 4/11/2019          |
|            |          |                      |                  | RoHS exemption       |               |              |              |              |           |           |                   |                   |                    |
|            |          |                      |                  | Element              | Lead          | Mercury      | Cadmium      | Chromium(VI) | PBBs      | PBDEs     | Antimony          | halogen – bromine | halogen – chlori   |
|            | N/A      | Soft Gold            |                  | Result               | ND            | ND           | ND           | ND           | ND        | ND        | ND                | ND                | ND                 |
|            | NA       | JUL GUIG             |                  | Test Date MM/DD/YYYY | 4/11/2019     | 4/11/2019    | 4/11/2019    | 4/11/2019    | 4/11/2019 | 4/11/2019 | 4/11/2019         | 4/11/2019         | 4/11/2019          |
|            |          |                      |                  | RoHS exemption       |               |              |              |              |           |           |                   |                   |                    |
|            |          |                      |                  | Element              | Lead          | Mercury      | Cadmium      | Chromium(VI) | PBBs      | PBDEs     | Antimony          | halogen - bromine | halogen – chlorir  |
|            | N/A      | Hard Cold            |                  | Result               | ND            | ND           | ND           | ND           | ND        | ND        | ND                | ND                | ND                 |
|            | N/A      | riard Gold           |                  | Test Date MM/DD/YYYY | 4/11/2019     | 4/11/2019    | 4/11/2019    | 4/11/2019    | 4/11/2019 | 4/11/2019 | 4/11/2019         | 4/11/2019         | 4/11/2019          |
|            |          |                      |                  | RoHS exemption       |               |              |              |              |           |           |                   |                   |                    |
|            |          |                      |                  |                      |               |              |              | ·            |           |           |                   |                   |                    |
| MDDS       | Form Lah | Fest Data            | FXAM             |                      | EXAMPLE - MDI | DS (2) Defin | nitions (    |              |           |           |                   |                   |                    |

In the Lab Test Data sheet, use the "+1 Result Table" button to add an extra Result Table if required

| We | estern Digital. Check I                                 | npu | t +1 Result Table                                                                                                    |
|----|---------------------------------------------------------|-----|----------------------------------------------------------------------------------------------------|
|    | WD Part Number<br>Supplier Part Number<br>Supplier Name |     | Reminder to suppliers:<br>1) Suppliers are required to zip all the relevant test reports and attached in this MDDS (Cell C9)<br>2) Provide the lab test report reference number at Column E respestively |
|    | Attach Lab test report<br>(in zip file) in Cell C9      |     |                                                                                                    |

| Components | Subpart | Homogenous materials | Lab test reports | Test Results         |      |         |
|------------|---------|----------------------|------------------|----------------------|------|---------|
|            |         |                      |                  | Element              | Lead | Mercury |
|            |         |                      |                  | Result               |      |         |
|            |         |                      |                  | Test Date MM/DD/YYYY |      |         |
|            |         |                      |                  | RoHS exemption       |      |         |

In the EDoC Sheet, there are 18 questions that needs to be answered, after which the Tab color changes to Green

|                                                                                                    |                                                                                                    |                                                                  | Western Digital.                                      |  |  |  |  |  |
|----------------------------------------------------------------------------------------------------|----------------------------------------------------------------------------------------------------|------------------------------------------------------------------|-------------------------------------------------------|--|--|--|--|--|
|                                                                                                    |                                                                                                    | EDoC                                                             |                                                       |  |  |  |  |  |
|                                                                                                    | Enviro                                                                                                    | nmental Declaration o                                            | of Conformity                                         |  |  |  |  |  |
|                                                                                                    |                                                                                                    |                                                                  |                                                       |  |  |  |  |  |
|                                                                                                    |                                                                                                    |                                                                  |                                                       |  |  |  |  |  |
| 1                                                                                                    | Scope                                                                                                    |                                                                  |                                                       |  |  |  |  |  |
| -                                                                                                    | This declaration form applies to all Materials, Parts, P                                                                                                    | oducts & Packaging supplied to WDC                               | - WD/HGST hardware applications and is used to verify |  |  |  |  |  |
|                                                                                                    | compliance to environmental requirements in WDC 2                                                                                                    | 096-001669 Rev AZ                                                |                                                       |  |  |  |  |  |
|                                                                                                    |                                                                                                    |                                                                  |                                                       |  |  |  |  |  |
|                                                                                                    |                                                                                                    |                                                                  |                                                       |  |  |  |  |  |
| _                                                                                                    | Environmental Compliance Declaration :                                                                                                    |                                                                  |                                                       |  |  |  |  |  |
| By submitting this document, Supplier represents and warrants to Western Digital that all information in this document, including the "Full N |                                                                                                    |                                                                  |                                                       |  |  |  |  |  |
|                                                                                                    | Disclosure in the MDDS, is accurate and without offi                                                                                                    | ssion.                                                           |                                                       |  |  |  |  |  |
|                                                                                                    |                                                                                                    |                                                                  |                                                       |  |  |  |  |  |
| 2                                                                                                    | Environmental Compliance                                                                                                    |                                                                  | YES/ NO                                               |  |  |  |  |  |
| -                                                                                                    | 1 BoHS Compliance as per EU Directive 2011/65/EU o                                                                                                    | the latest                                                       |                                                       |  |  |  |  |  |
| _                                                                                                    | Comment:                                                                                                    |                                                                  |                                                       |  |  |  |  |  |
|                                                                                                    |                                                                                                    |                                                                  | YES/ NO                                               |  |  |  |  |  |
|                                                                                                    |                                                                                                    |                                                                  |                                                       |  |  |  |  |  |
|                                                                                                    | 2 Does part contain any substance listed in the current                                                                                                    | REACH SVHC Candidate List?                                       |                                                       |  |  |  |  |  |
|                                                                                                    | 2 Does part contain any substance listed in the current<br>Comment:                                                                                                    | REACH SVHC Candidate List?                                       |                                                       |  |  |  |  |  |
|                                                                                                    | 2 Does part contain any substance listed in the current<br>Comment:                                                                                                    | REACH SVHC Candidate List?                                       | YES/ NO                                               |  |  |  |  |  |
|                                                                                                    | 2 Does part contain any substance listed in the current<br>Comment:<br>3 Compliance to Halogen-free                                                                                                    | REACH SVHC Candidate List?                                       | YES/ NO                                               |  |  |  |  |  |
|                                                                                                    | 2 Does part contain any substance listed in the current Comment:         3 Compliance to Halogen-free         - BFR/CFR/PVC; Br < 900 ppm, Cl < 900 ppm, Cl in                                                                                       | REACH SVHC Candidate List?<br>the form of PVC < 900 ppm, Br + Cl | < 1500 ppm                                            |  |  |  |  |  |
|                                                                                                    | 2 Does part contain any substance listed in the current<br>Comment:     3 Compliance to Halogen-free     - BFR/CFR/PVC; Br < 900 ppm, Cl < 900 ppm, Cl in     Comment:                                                                               | REACH SVHC Candidate List?<br>the form of PVC < 900 ppm, Br + Cl | < 1500 ppm                                            |  |  |  |  |  |
|                                                                                                    | <ul> <li>2 Does part contain any substance listed in the current<br/>Comment:</li> <li>3 Compliance to Halogen-free         <ul> <li>BFR/CFR/PVC; Br &lt; 900 ppm, Cl &lt; 900 ppm, Cl in</li> <li>Comment:</li> <li>Comment:</li> </ul> </li> </ul> | REACH SVHC Candidate List?<br>the form of PVC < 900 ppm, Br + Cl | < 1500 ppm                                            |  |  |  |  |  |

Once all the Data is Filled, and the First three Tabs turn Green, click "Export" in the MDDS Form Sheet

| Material Data [             | Declaration Sheet                         | Check Input +            | 10 Rows                         |                    | RESET                | Export                   | Western           | n Digital.           |  |  |  |  |
|-----------------------------|-------------------------------------------|--------------------------|---------------------------------|--------------------|----------------------|--------------------------|-------------------|----------------------|--|--|--|--|
| Date                        | 04/11/19                                  |                          |                                 |                    |                      |                          |                   |                      |  |  |  |  |
| Product Line                | Category 1                                |                          |                                 |                    |                      |                          |                   |                      |  |  |  |  |
| WD Part Number              | 12345                                     |                          |                                 |                    |                      |                          |                   |                      |  |  |  |  |
| Supplier Part Number        | 4321                                      |                          |                                 |                    |                      |                          |                   |                      |  |  |  |  |
| Product Description         | Enter Description Here                    |                          |                                 |                    |                      |                          |                   |                      |  |  |  |  |
| Product Revision            | Enter Revision Here                       |                          |                                 |                    |                      |                          |                   |                      |  |  |  |  |
| Product Total Weight<br>(g) | 0.13                                      |                          |                                 |                    |                      |                          |                   |                      |  |  |  |  |
|                             | Company                                   | Enter Supplier Company   | iter Supplier Company Name Here |                    |                      |                          |                   |                      |  |  |  |  |
| v                           | WD Supplier Code                          | Enter Supplier Code Here | e                               |                    |                      |                          |                   |                      |  |  |  |  |
|                             | Contact Name                              | Name                     | lame                            |                    |                      |                          |                   |                      |  |  |  |  |
| Contact Information         | Address                                   | Enter Address Here       |                                 |                    |                      |                          |                   |                      |  |  |  |  |
|                             |                                           |                          |                                 |                    |                      |                          |                   |                      |  |  |  |  |
|                             | Email                                     | Name@Company.com         | Name@Company.com                |                    |                      |                          |                   |                      |  |  |  |  |
|                             | Phone Number                              | 123-456-7890             |                                 |                    |                      |                          |                   |                      |  |  |  |  |
| Homogeneous<br>Subcomponent | Homogeneous<br>Subcomponent Weight<br>(g) | Substances               | Substances - Other<br>Names     | CAS Number         | Substance Weight (g) | Homogeneous PPM<br>Level | EU RoHS Exemption | Purpose and Location |  |  |  |  |
|                             |                                           |                          |                                 |                    |                      |                          |                   |                      |  |  |  |  |
| Solder Mask                 | 0.003544                                  | Acrylic Resin            | PMMA                            | N/A                | 0.00005              | 14108.35214              |                   |                      |  |  |  |  |
|                             |                                           | Phthalcyanine Blue, Orga | a N/A                           | N/A                | 0.0014               | 395033.86                |                   |                      |  |  |  |  |
| MDDS Fo                     | Lab Test Data                             | EDoC EXAMPLE - N         | IDDS (1) EXAMPLE                | E - MDDS (2) Defin | itions 🕂 : 📢         |                          |                   |                      |  |  |  |  |

#### Select a Folder to Export the File

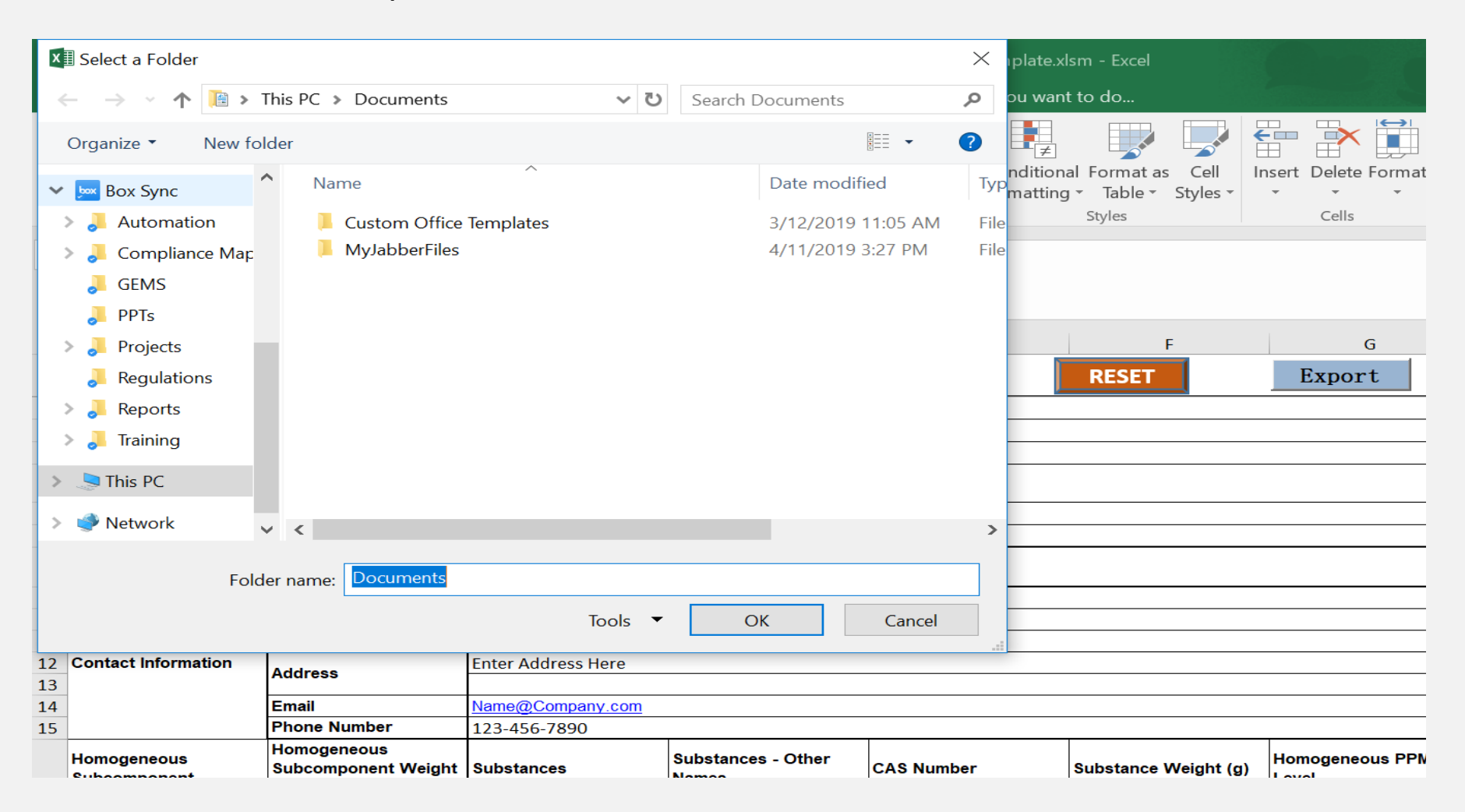

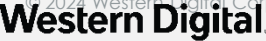

Enter the Filename, Select the Extension (XLS or XLSX), and click "Ok"

| Material Data De            | eclaration Sheet                          | Check Input +            | 10 Rows                     | Furnant File             | RESET                | Export                   | Western           | <b>Digital</b> .     |
|-----------------------------|-------------------------------------------|--------------------------|-----------------------------|--------------------------|----------------------|--------------------------|-------------------|----------------------|
| Date                        | 04/11/19                                  |                          |                             | Export File              |                      |                          |                   |                      |
| Product Line                | Category 1                                |                          |                             |                          |                      |                          |                   |                      |
| WD Part Number              | 12345                                     |                          |                             | Selected Folder          |                      |                          |                   |                      |
| Supplier Part Number        | 4321                                      |                          |                             | Jsers\1000260352\Desktop |                      |                          |                   |                      |
| Product Description         | Enter Description Here                    |                          |                             | <b>F 1 F 1 1</b>         |                      |                          |                   |                      |
| Product Revision            | Enter Revision Here                       |                          |                             | Enter File Name          |                      |                          |                   |                      |
| Product Total Weight<br>(g) | 0.13                                      |                          |                             | FileName                 |                      |                          |                   |                      |
|                             | Company                                   | Enter Supplier Company   | Name Here                   |                          |                      |                          |                   |                      |
| ]                           | WD Supplier Code                          | Enter Supplier Code Here | )                           | I xlsx                   |                      |                          |                   |                      |
|                             | Contact Name                              | Name                     |                             | xls                      |                      |                          |                   |                      |
| Contact Information         | Address                                   | Enter Address Here       |                             |                          |                      |                          |                   |                      |
|                             |                                           |                          |                             | OK Cancel                |                      |                          |                   |                      |
|                             | Email                                     | Name@Company.com         |                             |                          |                      |                          |                   |                      |
|                             | Phone Number                              | 123-456-7890             |                             |                          |                      |                          |                   |                      |
| Homogeneous<br>Subcomponent | Homogeneous<br>Subcomponent Weight<br>(g) | Substances               | Substances - Other<br>Names | CAS Number               | Substance Weight (g) | Homogeneous PPM<br>Level | EU RoHS Exemption | Purpose and Location |
|                             |                                           |                          |                             |                          |                      |                          |                   |                      |
| Solder Mask                 | 0.003544                                  | Acrylic Resin            | РММА                        | N/A                      | 0.00005              | 14108.35214              |                   |                      |
|                             |                                           | Phthalcyanine Blue, Orga | N/A                         | N/A                      | 0.0014               | 395033.86                |                   |                      |

#### Use "+10 Rows" Button to add rows while entering Material Declaration Data

| Material Data De            | claration Sheet                           | Check Input +            | 10 Rows                     |                   | RESET                | Export                   | Western           | <b>Digital</b>       |
|-----------------------------|-------------------------------------------|--------------------------|-----------------------------|-------------------|----------------------|--------------------------|-------------------|----------------------|
| Date                        | 04/11/19                                  |                          |                             | _                 |                      |                          |                   |                      |
| Product Line                | Category 1                                |                          |                             |                   |                      |                          |                   |                      |
| WD Part Number              | 12345                                     |                          |                             |                   |                      |                          |                   |                      |
| Supplier Part Number        | 4321                                      |                          |                             |                   |                      |                          |                   |                      |
| Product Description         | Enter Description Here                    |                          |                             |                   |                      |                          |                   |                      |
| Product Revision            | Enter Revision Here                       |                          |                             |                   |                      |                          |                   |                      |
| Product Total Weight<br>(g) | 0.13                                      |                          |                             |                   |                      |                          |                   |                      |
|                             | Company                                   | Enter Supplier Company   | Name Here                   |                   |                      |                          |                   |                      |
|                             | WD Supplier Code                          | Enter Supplier Code Here | <u>j</u>                    |                   |                      |                          |                   |                      |
|                             | Contact Name                              | Name                     |                             |                   |                      |                          |                   |                      |
| Contact Information         | Address                                   | Enter Address Here       |                             |                   |                      |                          |                   |                      |
|                             | Email                                     | Name@Company.com         |                             |                   |                      |                          |                   |                      |
|                             | Phone Number                              | 123-456-7890             |                             |                   |                      |                          |                   |                      |
| Homogeneous<br>Subcomponent | Homogeneous<br>Subcomponent Weight<br>(g) | Substances               | Substances - Other<br>Names | CAS Number        | Substance Weight (g) | Homogeneous PPM<br>Level | EU RoHS Exemption | Purpose and Location |
|                             |                                           |                          |                             |                   |                      |                          |                   |                      |
| Solder Mask                 | 0.003544                                  | Acrylic Resin            | PMMA                        | N/A               | 0.00005              | 14108.35214              |                   |                      |
|                             |                                           | Phthalcyanine Blue, Orga | N/A                         | N/A               | 0.0014               | 395033.86                |                   |                      |
| MDDS For                    | n Lab Test Data I                         | EDoC EXAMPLE - M         | IDDS (1) EXAMPLE            | - MDDS (2) Defini | tions 🕂 : 🖣          |                          |                   |                      |

Use "Reset" Button to clear all data entered in the first three sheets

| Material Data De                                                                                   | eclaration Sheet                          | Check Input +            | 10 Rows                                                                          |            | RESET                | Export                   | Western           | <b>Digital</b>       |
|----------------------------------------------------------------------------------------------------|-------------------------------------------|--------------------------|----------------------------------------------------------------------------------|------------|----------------------|--------------------------|-------------------|----------------------|
| Date                                                                                               | 04/11/19                                  |                          |                                                                                  |            |                      |                          |                   | -                    |
| Product Line                                                                                       | Category 1                                |                          | Warning                                                                          |            |                      | ×                        |                   |                      |
| WD Part Number                                                                                     | 12345                                     |                          |                                                                                  |            |                      |                          |                   |                      |
| Supplier Part Number                                                                               | 4321                                      |                          | This will clear all the entered data in all the sheets, Do you want to Continue? |            |                      |                          |                   |                      |
| Product Description                                                                                | Enter Description Here                    |                          |                                                                                  |            |                      |                          |                   |                      |
| Product Revision                                                                                   | Enter Revision Here                       |                          |                                                                                  |            |                      |                          |                   |                      |
| Product Total Weight<br>(g)                                                                        | 0.13                                      |                          |                                                                                  |            | Yes                  | No                       |                   |                      |
| Contact Information                                                                                | Company                                   | Enter Supplier Company   | Ná                                                                               |            |                      |                          |                   |                      |
|                                                                                                    | WD Supplier Code                          | Enter Supplier Code Here |                                                                                  |            |                      |                          |                   |                      |
|                                                                                                    | Contact Name                              | Name                     |                                                                                  |            |                      |                          |                   |                      |
|                                                                                                    | Address                                   | Enter Address Here       |                                                                                  |            |                      |                          |                   |                      |
|                                                                                                    |                                           |                          |                                                                                  |            |                      |                          |                   |                      |
|                                                                                                    | Email                                     | Name@Company.com         |                                                                                  |            |                      |                          |                   |                      |
|                                                                                                    | Phone Number                              | 123-456-7890             |                                                                                  |            |                      |                          |                   |                      |
| Homogeneous<br>Subcomponent                                                                        | Homogeneous<br>Subcomponent Weight<br>(g) | Substances               | Substances - Other<br>Names                                                      | CAS Number | Substance Weight (g) | Homogeneous PPM<br>Level | EU RoHS Exemption | Purpose and Location |
|                                                                                                    |                                           |                          |                                                                                  |            |                      |                          |                   |                      |
| Solder Mask                                                                                        | 0.003544                                  | Acrylic Resin            | PMMA                                                                             | N/A        | 0.0005               | 5 14108.35214            |                   |                      |
|                                                                                                    |                                           | Phthalcyanine Blue, Orga | N/A                                                                              | N/A        | 0.0014               | 4 395033.86              |                   |                      |
| MDDS Form     Lab Test Data     EDoC     EXAMPLE - MDDS (1)     EXAMPLE - MDDS (2)     Definitions |                                           |                          |                                                                                  |            |                      |                          |                   |                      |

# Western Digital®

©2021 Western Digital Corporation or its affiliates. All rights reserved. Confidential.